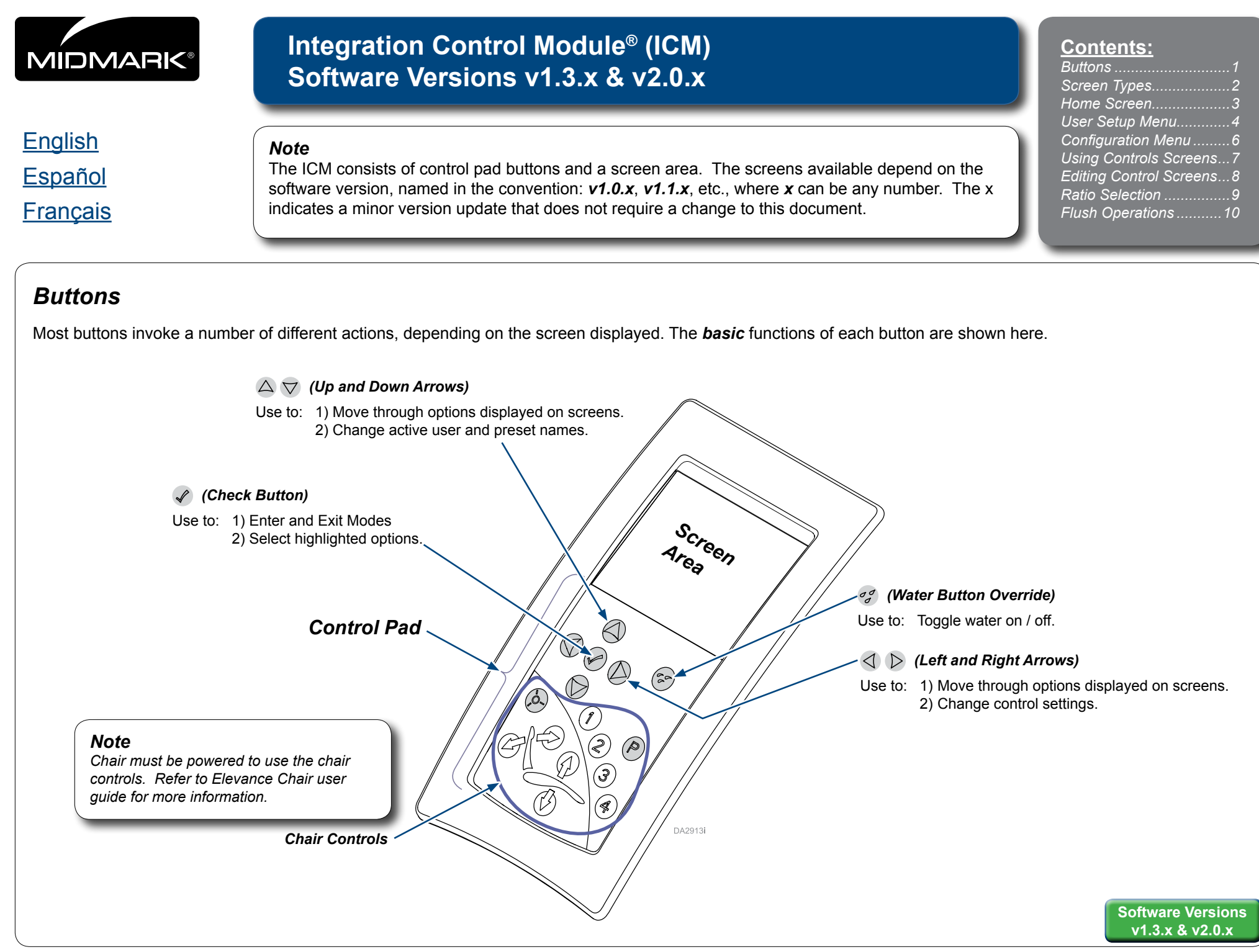

# Screen Types

Variations of the Home Screen appear as the Elevance delivery system is powered on and completes an initialization process. As users interact with the control pad buttons, the footpedal or pull (remove from the holder) smart handpieces, a screen relevant to that user action appears.

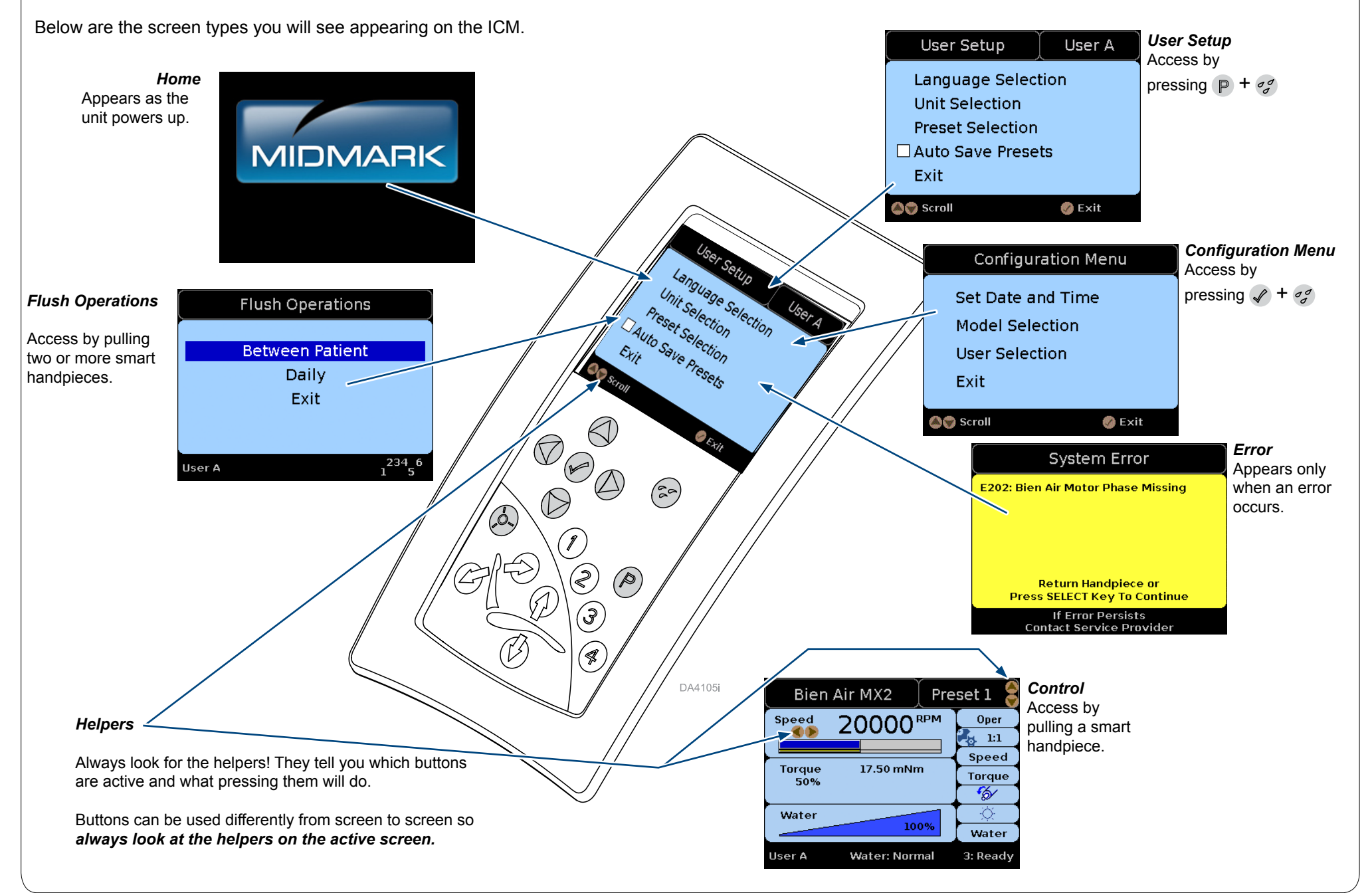

### Home Screen

MIDMARK

Initializing

 $\triangle$ 

### Note:

Screen appearances may vary. Exact screens cannot be shown.

The Home screen displays when the master switch is turned ON. The bottom half of the screen changes as the software initializes...

Components with status icons appear in the bottom half of the screen, as the software communicates with each one.

Home

Press 🕜 to display the control software version.

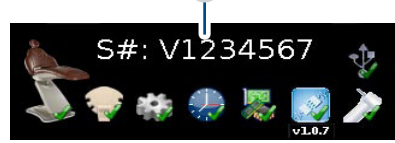

v1.2.x

Press 🖌 to display the serial number of the delivery unit.

After a period of inactivity, the screen automatically will go into sleep mode, which appears as a totally black screen (not shown).

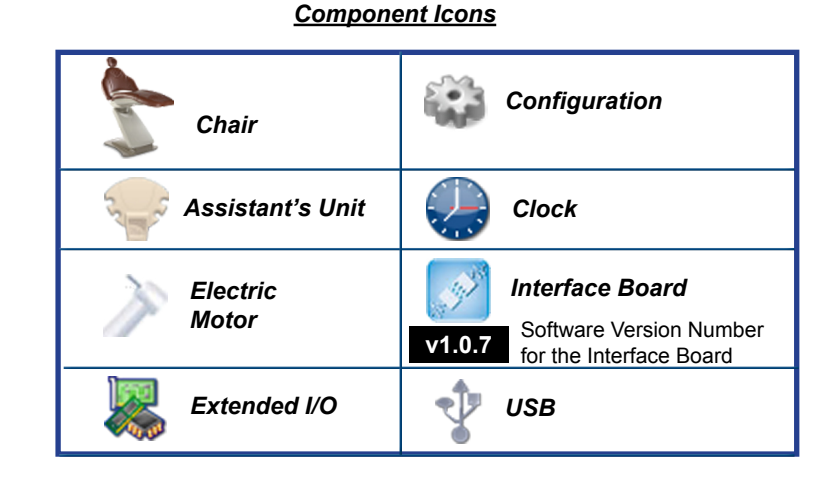

#### Note:

Software v1.3.x allows users to enter customized User Names of up to 20 characters in length. Access this feature via the Configuration Menu/User Selection screen.

### <u>Status Icons</u>

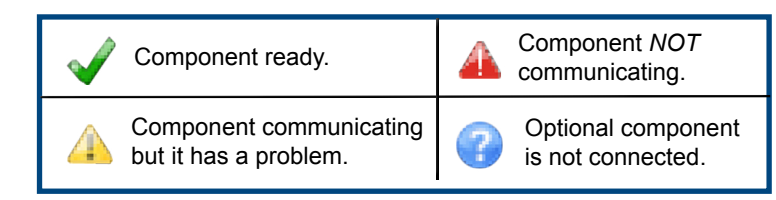

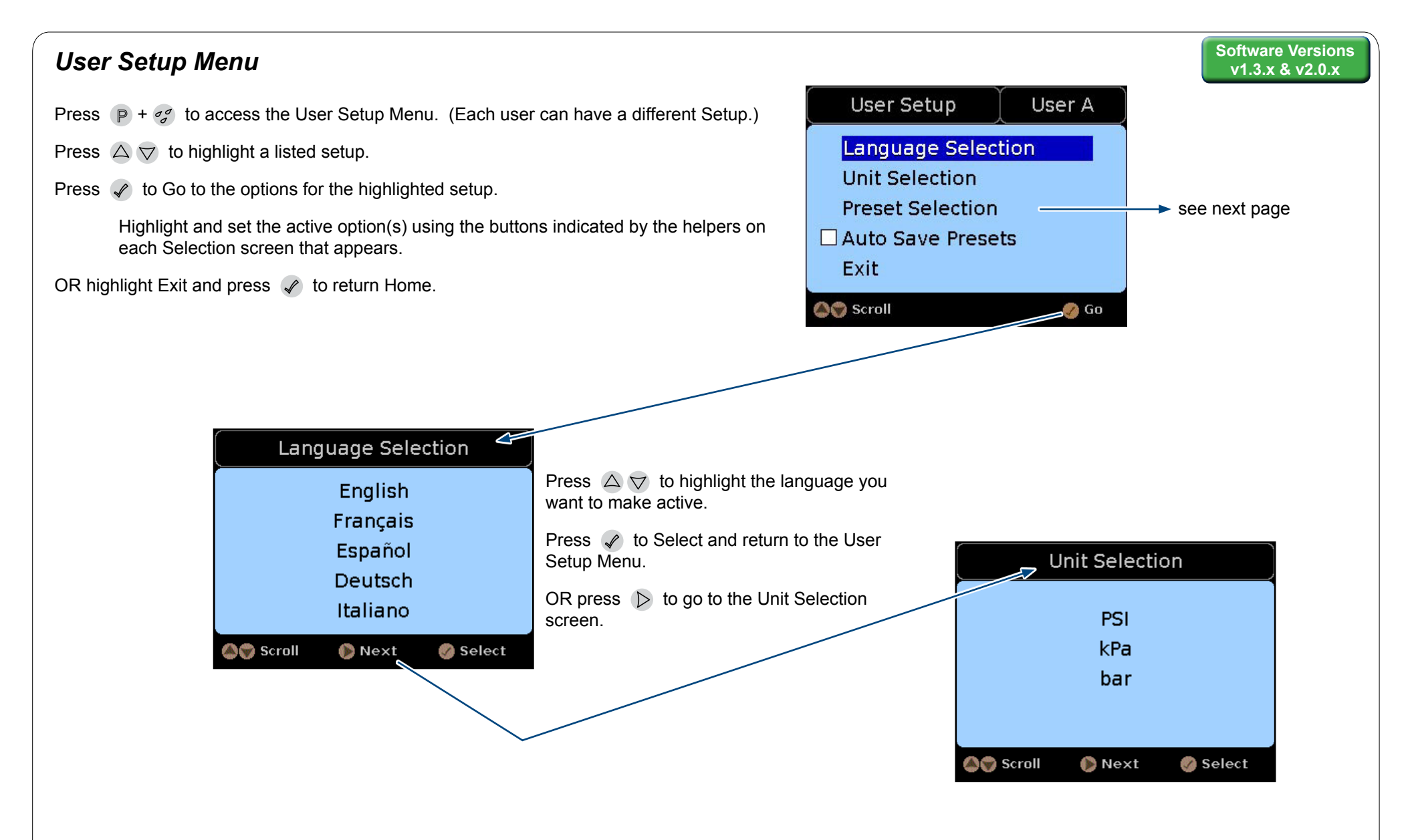

### **Auto Save Presets**

ON (  $\boxtimes$  = ON (default) ) / OFF (  $\square$  = OFF )

When Auto Save Presets is ON, every control setting you modify is automatically saved to the active User Name /Preset.

When Auto Save Presets is OFF, you can change settings repeatedly without saving them to that User/Preset Name, or you can respond to the Save? v prompt to save any new setting independently.

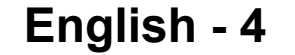

| User Setup Menucontinued - Preset Selection                                                                                                    | Toggle Box                | Entry Box |        |         | Soft<br>v1 | tware Ve<br>I.3.x & v | ersions<br>v2.0.x |
|----------------------------------------------------------------------------------------------------|---------------------------|-----------|--------|---------|------------|-----------------------|-------------------|
| User Setup User A Preset Selection                                                                                                    |                           |           |        |         |            |                       |                   |
| Language Selection         Syringe / Camera / Curing Light                                                                                          | Ar Turbine                | User A    | Availa | ble Cha | aracter    | S*                    |                   |
| Unit Selection Air Turbine                                                                                                    |                           |           | Preset | s can h | ave 10     | Charac                | ters              |
| Preset Selection Bien Air MX2 Micrometer                                                                                                    | X PRESET 1                |           | User N | lames r | nave 20    | Chara                 | ters              |
| Auto Save Presets                                                                                                    |                           |           | ,      |         | q<br>r     | _Ç<br>È               | í                 |
| Exit Syringe / Camera / Curing Light                                                                                                    |                           |           |        | P       | S          | É                     | î                 |
| Scroll O Go Scroll Select                                                                                                    |                           |           | ,      | Q       | t          | Ê                     | ï                 |
|                                                                                                    |                           |           |        | R       | u          | Ë                     | ñ                 |
|                                                                                                    | 🈂 🌍 Scroll 🛛 🔍 🤇          | 🖉 Toggle  | 0      | S       | v          | Ì                     | ò                 |
| _                                                                                                    |                           |           | 1      | Т       | w          | Í                     | Ó                 |
|                                                                                                    |                           |           | 2      | U       | Х          | Ĭ                     | Ô                 |
| With Proset Selection highlighted proce (1) to Co to the Proset Selection screen                                                                    |                           |           | 3      | V       | У          | <br>ល                 | 0<br>N            |
|                                                                                                    |                           |           | 4      | VV<br>X | ∠<br>€     | N<br>Ò                | u<br>ú            |
| Press $\bigtriangleup$ $\bigtriangledown$ to highlight a listed handpiece.                                                                          |                           |           | 6      | ^<br>Y  | C          | Ó                     | û<br>Û            |
| Press 🕜 to go to the Preset Selection screen for that handpiece.                                                                                    |                           |           | 7      | Z       | ,<br>Œ     | Ô                     | ü                 |
| Press <a>(</a> ) and <a>(</a> ) to position cursor in the desired Toggle box and press  to T                                                        | oggle an X in it.         |           | 8      | а       | "          | Ö                     | ÿ                 |
| Press 🜔 to move cursor into the Entry Box, then press 🛆 💎 to scroll through the Available Characters* until                                         |                           |           |        | b       | "          | Ù                     |                   |
| the desired one appears.                                                                                                    |                           |           | :      | С       | œ          | Ú                     |                   |
| Press $\triangleright$ to move to the next character space and press $\bigtriangleup  abla  abla$ to scroll through the Available Characters* until |                           |           |        | d       | Y          | U                     |                   |
| the desired one appears.                                                                                                    |                           |           | B      | e       | i          | 0                     |                   |
| Repeat until the desired Preset Name appears in the Entry Box.                                                                                      |                           |           |        | a       | L<br>«     | à                     |                   |
| Press <1 to go back to the Toggle Box. THEN press 🗸 repeatedly to scroll through                                                                    | all the Preset Names to   | the       | E      | h       | 7          | á                     |                   |
| Save / Cancel screen (not shown).                                                                                                    |                           |           | F      | i       | 0          | â                     |                   |
| Highlight Save or Cancel as desired and press 🕜 to return to the Preset Selection s                                                                 | creen.                    |           | G      | j       | »          | ä                     |                   |
| Tipe: Having an X in the Teggle Roy makes the Preset Name an available choice of                                                                    | n the Control Scroon      |           | Н      | k       | Ś          | æ                     |                   |
| Preset names cannot be deleted but they can be overwritten or made unavail                                                                          | able by toggling the X ou | t         |        | Ι       | À          | Ç                     |                   |
| of the toggle box.                                                                                                    |                           |           |        | m       | Â          | è                     |                   |
| From the Preset Selection screen you could press <                                                                                                  | Setup screen              |           | K      | n       | Ä          | e                     |                   |
|                                                                                                    |                           |           |        | 0       | A<br>/E    | ë                     |                   |
|                                                                                                    |                           |           |        | h       | ΛC         | e                     |                   |

### **Configuration Menu - Entering User's Names**

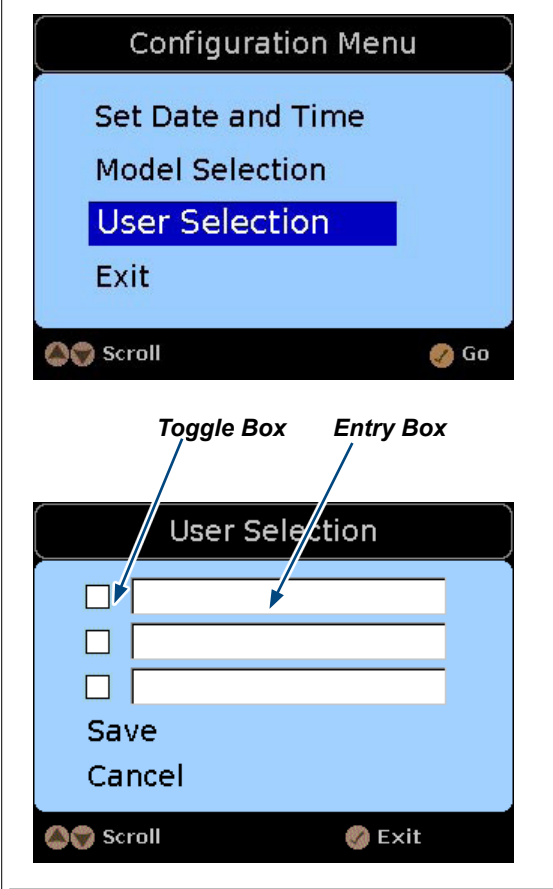

Press  $\checkmark$  +  $\circ$  to access the Configuration Menu.

Press  $\bigtriangleup$   $\bigtriangledown$  to highlight the User Selection option, as shown here. Press  $\checkmark$  to Go to the User Selection screen.

Press  $\triangleleft$  and  $\bigtriangleup \bigtriangledown$  to position cursor in the desired Toggle Box and press  $\checkmark$  to Toggle an X in it.

Press  $\triangleright$  to move cursor into the Entry Box, then press  $\triangle \bigtriangledown$  to scroll through the Available Characters (shown on previous page) until the desired one appears.

Press  $\triangleright$  to move to the next character space and press  $\triangle \bigtriangledown$  to scroll through the Available Characters until the desired one appears.

Repeat until the desired User Name appears in the Entry Box.

Press <a></a> to go back to the Toggle Box, THEN press <a></a> repeatedly to highlight the Save or Cancel option.

Press 🖌 to Cancel or Save as desired and return to the Configuration Menu.

Tips: Having an X in the Toggle Box makes the User Name an available Selection from the Home Screen. User Names cannot be deleted but they can be overwritten or made unavailable by toggling the X out of the Toggle Box.

#### Note:

The Configuration Selection screens shown below exist for service technicians and should not require modifications. Reference the *Troubleshooting Guide: Elevance*® *Delivery Systems* at <u>midmark.com</u> for more information.

#### Model Selection

Press  $\bigtriangleup \bigtriangledown$  to highlight a Model option.

6 Position 5 Position (2 left, 3 right) 5 Position (3 left, 2 right) 4 Position

🜔 Next

🕜 Select

Press 🕜 to go to the Handpiece Assignment Screen.

Or press 🕜 to return to Configuration Menu

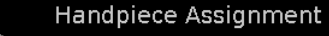

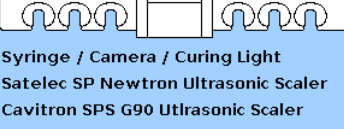

Bien Air MX2 micromotor Air Turbine

### Set Date and Time Year: 2012 Month: Aug Day: 08 Hour: 12AM Minute: 00 Mode: 2012-10-08 12:00 AM

You must modify one of the date/time values to start /re-start the real time clock.

Always press 🕜 to save the changes you have made and exit to the Configuration Menu.

🔊 Scroll

## Interacting with Control Screens

A control screen appears when a *smart* handpiece is pulled from the holder. See table. Each handpiece has unique control settings and screens.

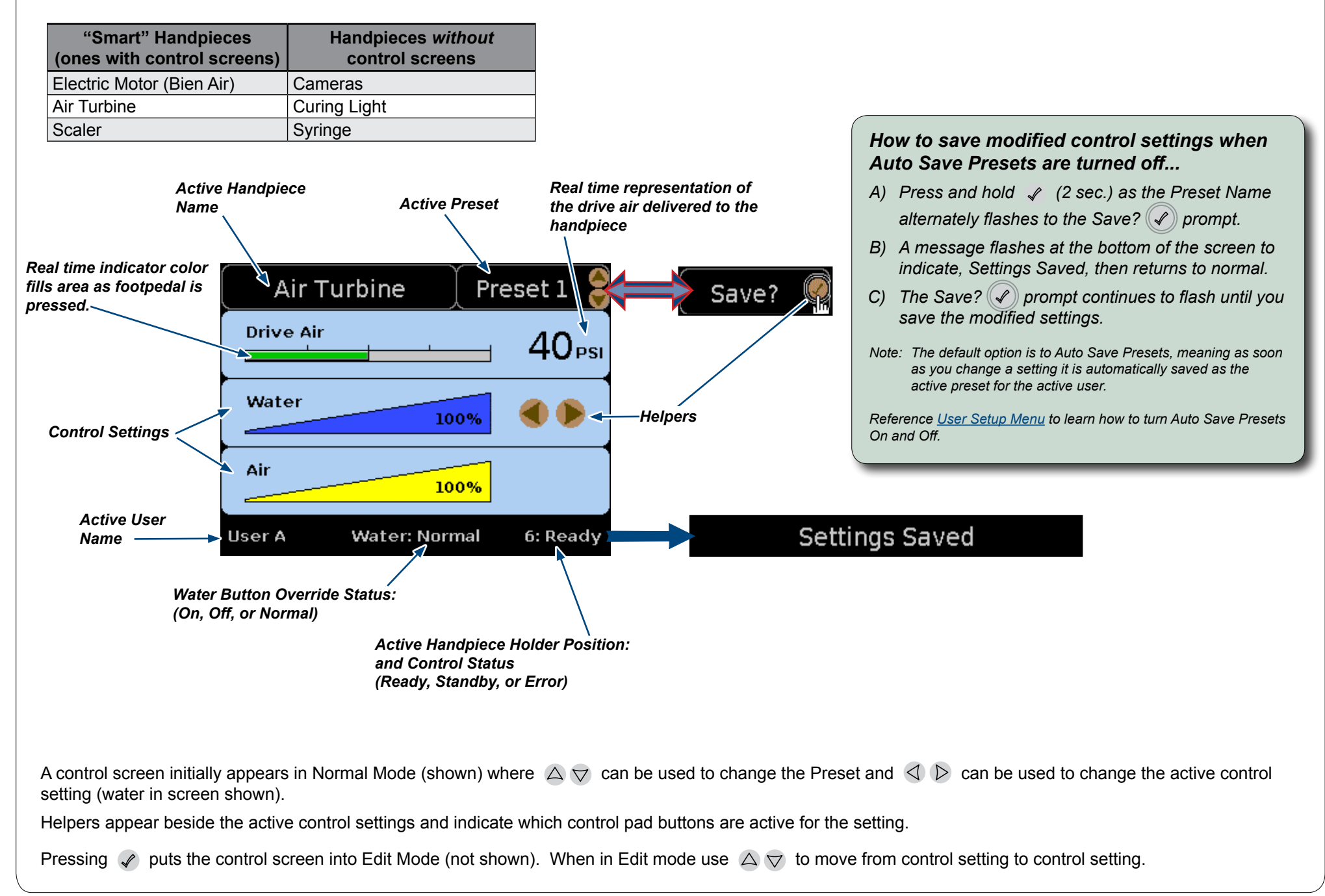

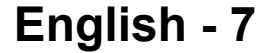

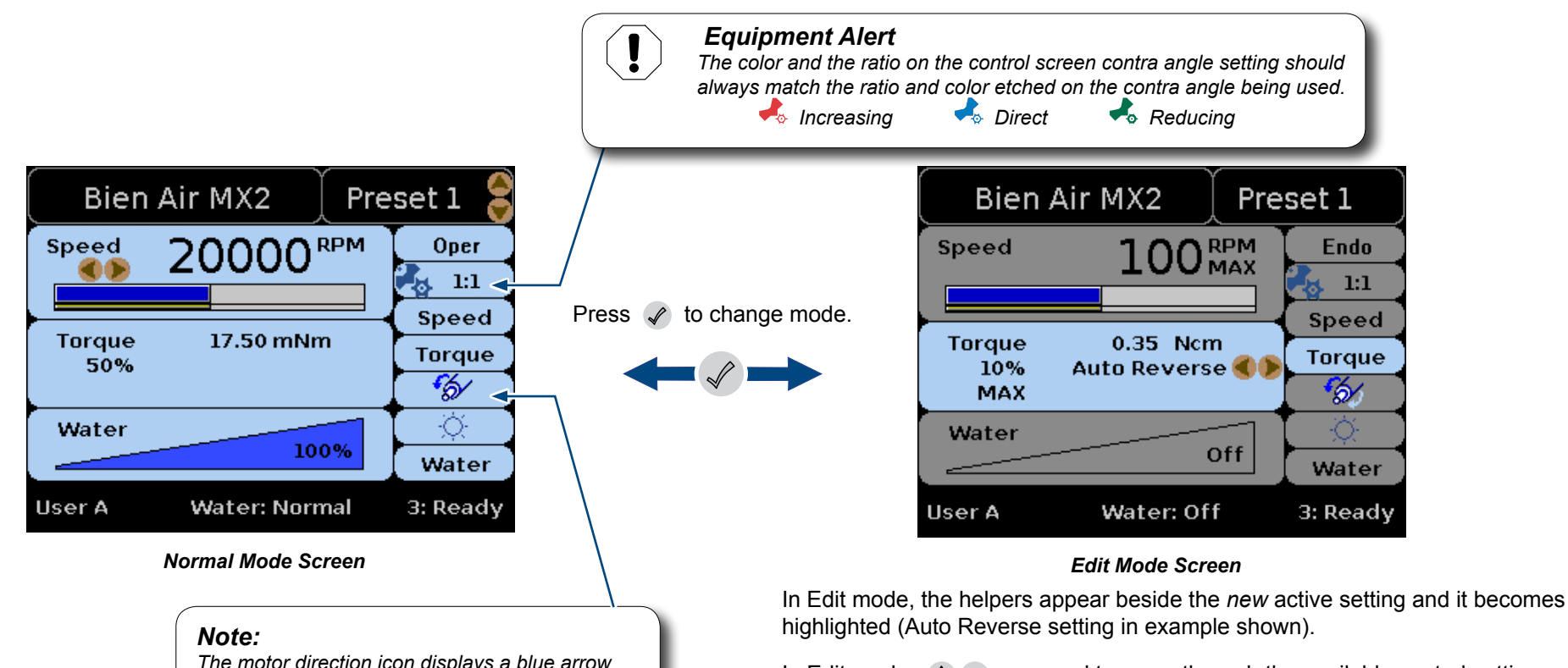

The motor direction icon displays a blue arrow to run in the forward direction and a red arrow to run the motor in reverse.

The normal mode control screen displays when a handpiece is pulled.

Use  $\bigtriangleup \bigtriangledown$  to change Presets. The Preset Name displayed is active.

Helpers indicate the active controls (Preset and Speed control setting in example shown).

Use  $\triangleleft$   $\triangleright$  to change the speed control setting.

Editing Control Screens

In Edit mode,  $\bigtriangleup \bigtriangledown$  are used to move through the available control settings, listed in the in the right column.

Use  $\triangleleft$   $\triangleright$  to change the active control setting.

See the previous pages for information on the Auto Save Presets.

The Bien Air MX2 handpiece includes an endodontic mode of handpiece operation.

Use  $\triangleleft$   $\triangleright$  to toggle between Endodontic/Operative operating modes when it is the active control setting on the Edit Screen. (Endo mode is active in the Edit Mode Screen shown.).

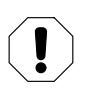

### Equipment Alert

For Endodontic Operations using Bien Air MX2 handpiece: Ensure the bypass toggles are in the NORMAL position.

### **Ratio Selections Screen**

The Ratio Selections screen displays when in the Edit mode 2 1:1 is active and  $P + \sigma$  are pressed.

| Ratio Selections                                                                         |                            |       |                                       |                                                                                 |  |
|------------------------------------------------------------------------------------------|----------------------------|-------|---------------------------------------|---------------------------------------------------------------------------------|--|
| <ul> <li>№ 1</li> <li>№ 1</li> <li>№ 1</li> <li>№ 1</li> <li>№ 1</li> <li>№ 7</li> </ul> | :5<br>:4<br>:2<br>:1<br>:1 | XXXXX | 10:1<br>20:1<br>22:1<br>30:1<br>100:1 | <ul> <li>?:?</li> <li>?:?</li> <li>?:?</li> <li>Save</li> <li>Cancel</li> </ul> |  |
| A Reverse Andrew News                                                                    | xt                         | Ø     | Hide                                  | Custom ratio                                                                    |  |

### View and choose which ratios to display in edit mode

Press  $\bigtriangleup \bigtriangledown$  to scroll through ratios on the screen.

Press 🗸 to Hide/Show (remove or add a ratio to the display list).

Ratios with an X are the ones that will be available from the Contra Angle Ratio options you can scroll through in edit mode.

### How to Add a Custom Ratio

Scroll  $\bigtriangleup \bigtriangledown$  to one of the custom ratio boxes.

Press  $\triangleleft$   $\triangleright$  to change values in the field.

Press 🖉 to Show a custom ratio (X appears and field becomes active).

Press  $\bigtriangleup \bigtriangledown$  to choose the Save or Cancel option.

Press 🖌 to invoke the chosen option and return to Edit mode screen.

When you return to the Edit Mode screen, the active ratio will still be the one displayed when you left the edit screen. ( $22 ext{ 11}$  in the example shown). Use  $\triangleleft \triangleright$  to change to the custom ratio.

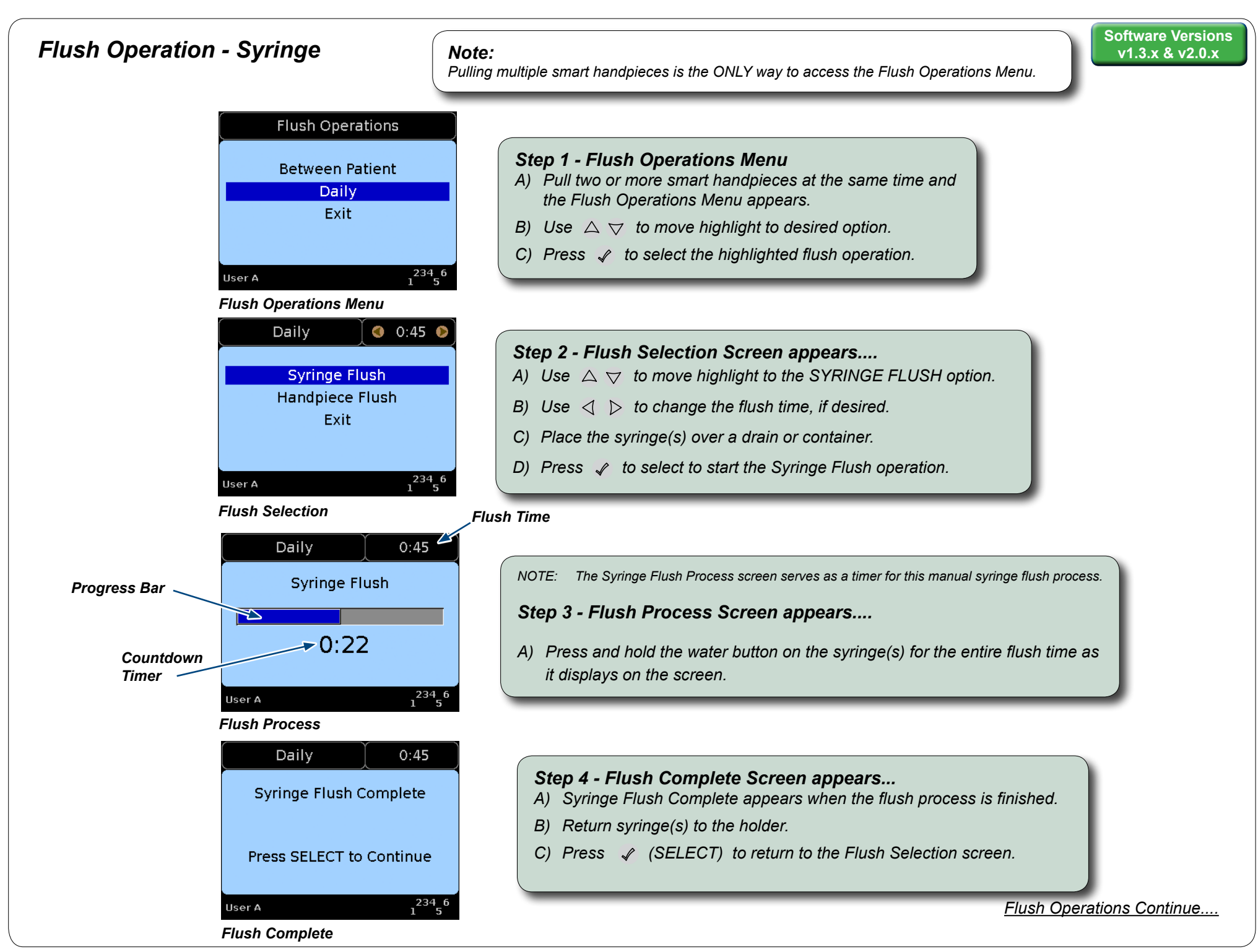

# Flush Operation - Handpiece

| Daily O:45 Syringe Flush<br>Handpiece Flush<br>Exit<br>User A 1 <sup>234</sup> 5 <sup>6</sup><br>Flush Selection | <ul> <li>Step 5 - Flush Selection Screen appears</li> <li>A) Use △ ♡ to move highlight to HANDPIECE FLUSH option.</li> <li>B) Use ⊲ ▷ to change the flush time, if desired.</li> <li>C) Pull the desired handpieces, place them over a drain or container and press  v to start the flush process.</li> <li>✓ Flush Time</li> </ul> |
|----------------------------------------------------------------------------------------------------|----------------------------------------------------------------------------------------------------|
| Progress Bar<br>Handpiece Flush<br>Countdown<br>Timer<br>User A 1 <sup>234</sup> ,6<br>Flush Process             | <b>Step 6 - Flush Process Screen appears</b><br>The Flush Process screen appears, displaying an animated progress bar and countdown timer as the automated handpiece flush process occurs.                                                                                                    |
| Daily0:45Handpiece Flush CompletePress SELECT to ContinueUser A1234 56Flush Complete                             | <ul> <li>Step 7 - Flush Complete Screen appears</li> <li>A) Flush Complete message appears when the process is finished.</li> <li>B) Return all handpieces to correct holders.</li> <li>C) Press  </li> <li>C) SELECT to return to the Flush Selection screen.</li> </ul>                                                           |
| Daily 0:45 Syringe Flush<br>Handpiece Flush<br>Exit                                                              | Flush Operations         Between Patient         Daily         Exit         D         Press ✓ (SELECT) to return to the Flush Operations Menu         C) Use △ ▽ to move highlight to EXIT option.         D) Press ✓ (SELECT) to return to the HOME screen.                                                                        |

Exit Flush Operations

# **Midmark Corporation**

60 Vista Drive Versailles, OH 45380 USA 1-800-643-6275 1-937-526-3662

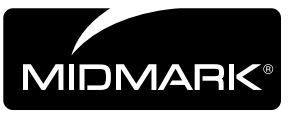

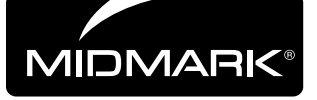

# Integration Control Module<sup>®</sup> (ICM) Versiones de software v1.3.x y v2.0.x

#### Contenido:

| Botones                    | 1 |
|----------------------------|---|
| Tipos de pantalla          | 2 |
| Pantalla de inicio         | 3 |
| Menú de configuración      | 4 |
| Menú de configuración      | 6 |
| Uso de las pantallas       |   |
| de control                 | 7 |
| Edición de las pantallas   |   |
| de control                 | 8 |
| Selección de cociente      | 9 |
| Operaciones de enjuague 10 | 0 |
|                            |   |

# English Español Français

### Nota

El ICM consta de un área de pantalla y un tablero de botones de control. Las pantallas disponibles dependen de la versión de software, según la convención: **v1.0.x**, **v1.1.x**, etc., donde **x** puede ser cualquier número. La x indica una actualización menor de versión que no exige cambios en este documento.

### **Botones**

La mayoría de los botones invocan una serie de acciones diferentes, en función de la pantalla visualizada. Las funciones básicas de cada botón se muestran aquí.

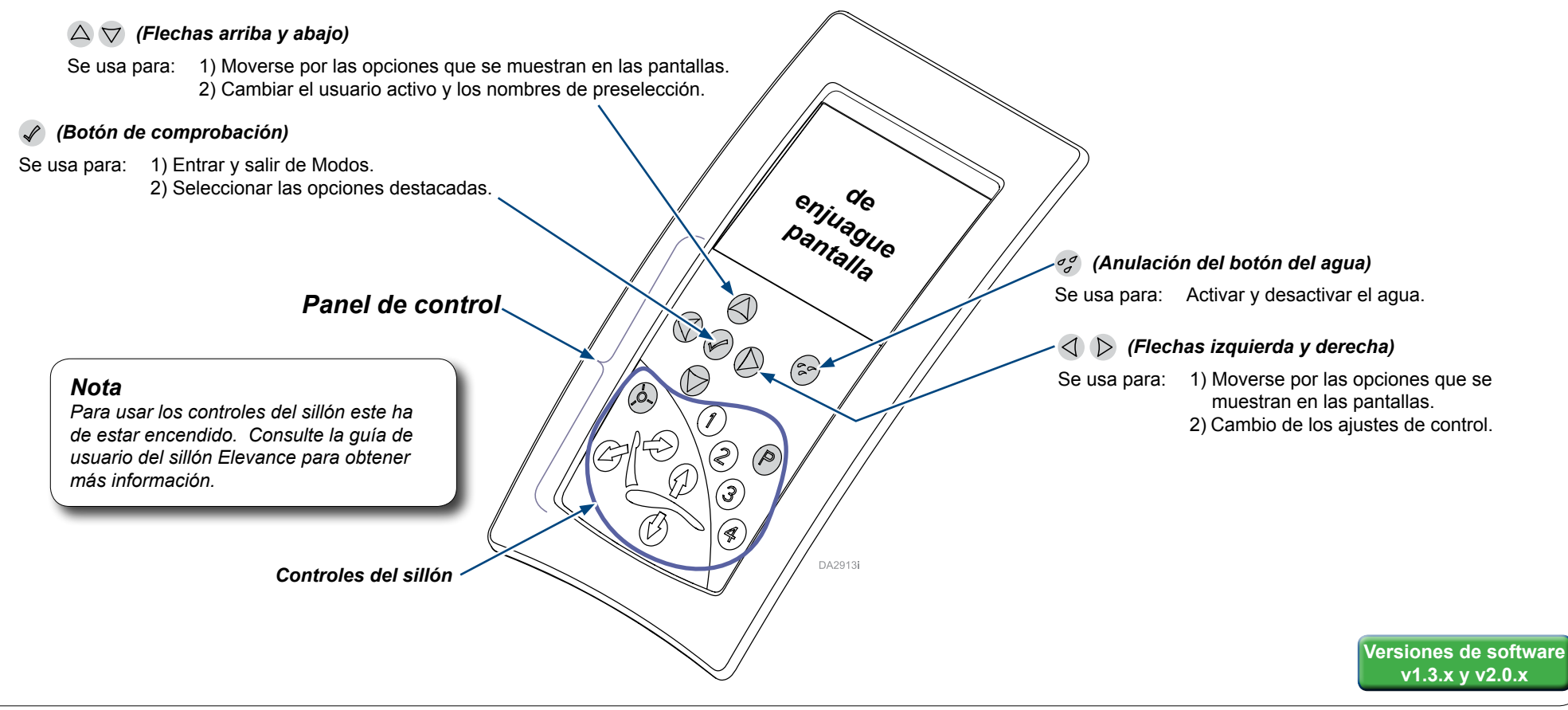

# Tipos de pantalla

Aparecen variaciones de la pantalla de Inicio a medida que el sistema dental Elevance se enciende y completa el proceso de inicialización. A medida que el usuario pulsa los botones del panel de control, el pedal o tira de las piezas de mano inteligentes, la pantalla muestra información pertinente para dichas acciones del usuario.

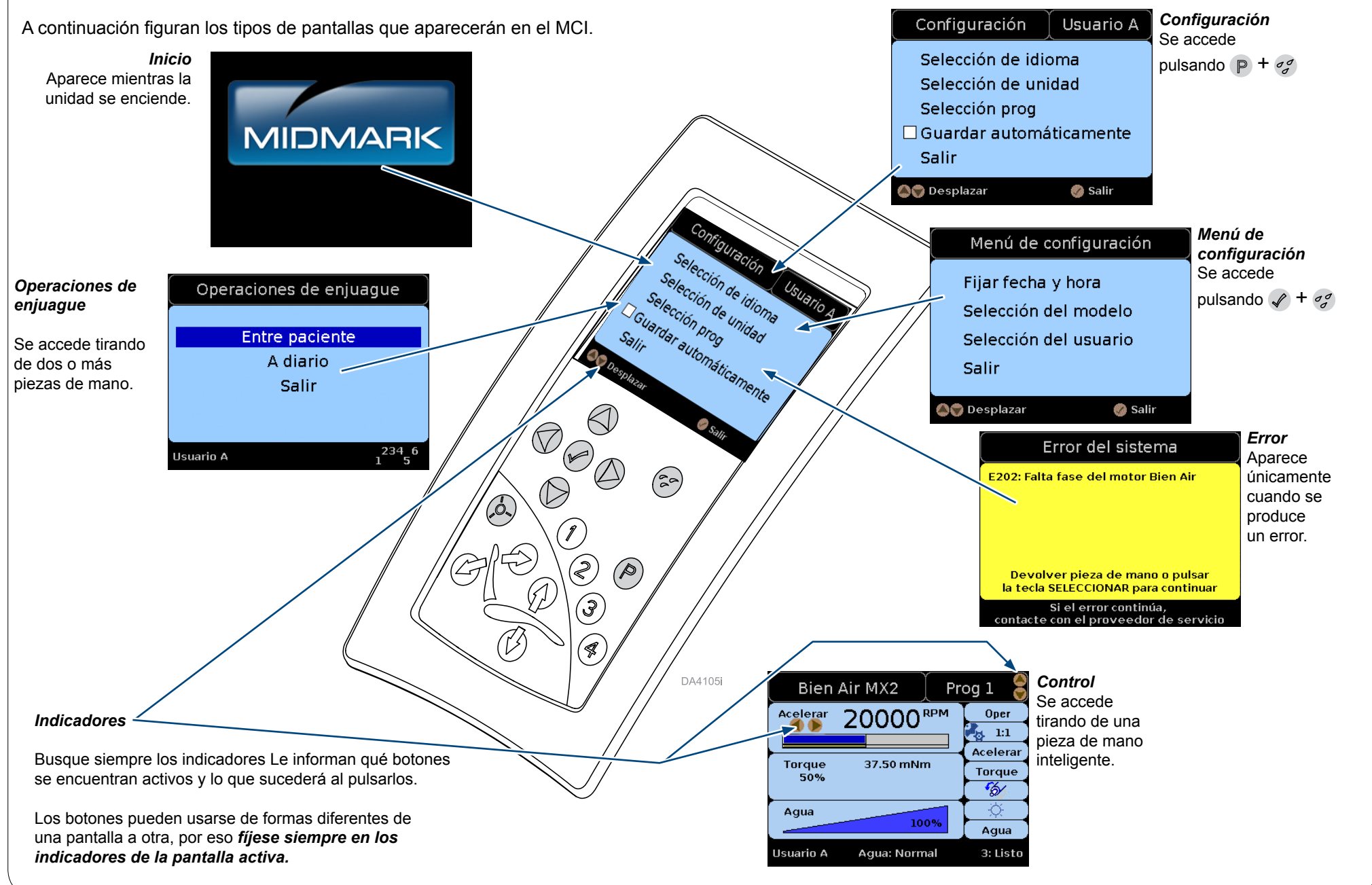

## Pantalla de inicio

#### Nota:

La apariencia de las pantallas puede variar. No se puede mostrar la apariencia exacta de las pantallas.

La pantalla de Inicio se muestra cuando el interruptor principal está encendido. La mitad inferior de la pantalla cambia mientras el software se inicializa...

Los componentes con iconos de estado aparecen en la mitad inferior de la pantalla, según el software se comunica con cada uno.

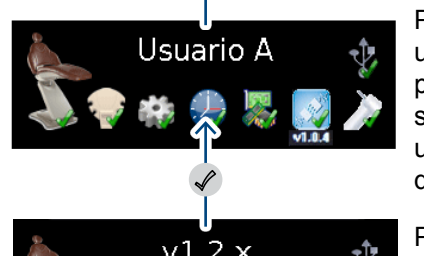

MIDMARK

Iniciando

Pulse  $\bigtriangleup \bigtriangledown$  para visualizar el nombre de usuario activo. Los ajustes de control de la pieza de mano y los temporizadores de lavado se guardan de manera particular para cada usuario. Mantenga pulsado  $\bigtriangleup \bigtriangledown$  para desplazarse/activar otro nombre de usuario.

Pulse 🖌 para visualizar la versión del software de control.

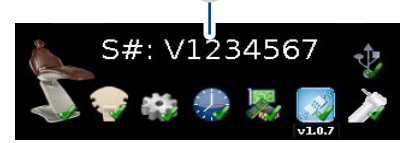

Pulse 🖉 para mostrar el número de serie de la unidad dental.

Tras un período de inactividad, la pantalla entra automáticamente en modo de ahorro de energía, mostrando una pantalla totalmente negra (no se muestra).

Inicio

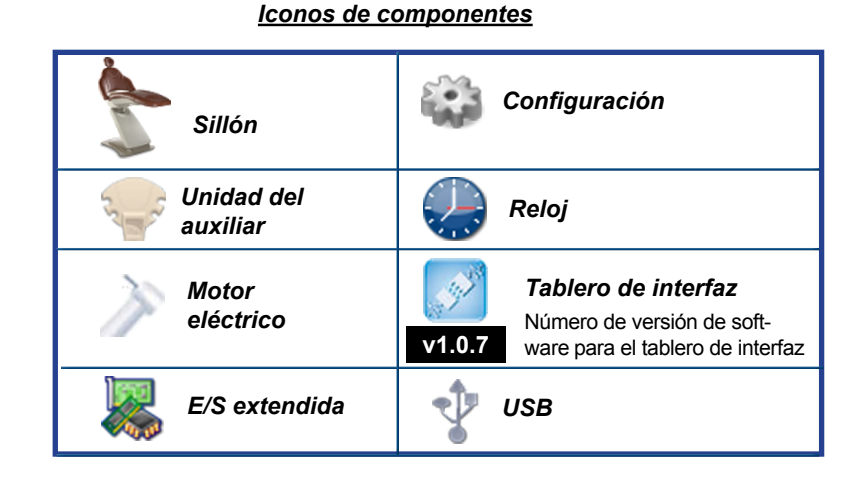

#### Nota:

El software v1.3.x permite a los usuarios introducir nombres de usuario personalizados de hasta 20 caracteres de longitud. Acceda a esta características a través de la pantalla de Menú de configuración/Selección de usuario.

#### <u>lconos de estado</u>

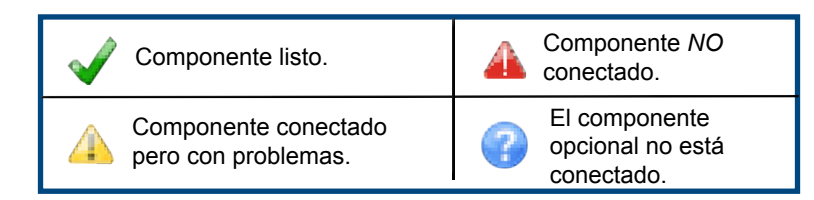

### Menú de configuración de usuario

Pulse (P) + og para acceder al Menú de configuración de usuario. (Cada usuario puede tener una configuración diferente.)

Pulse  $\triangle \bigtriangledown$  para resaltar una configuración de la lista.

Pulse 🖉 para ir a las opciones de la configuración resaltada.

Resalte y establezca las opciones activas utilizando los botones sugeridos por los indicadores en cada pantalla de selección que aparezca.

O resalte Salir y pulse 🖉 para volver al Inicio.

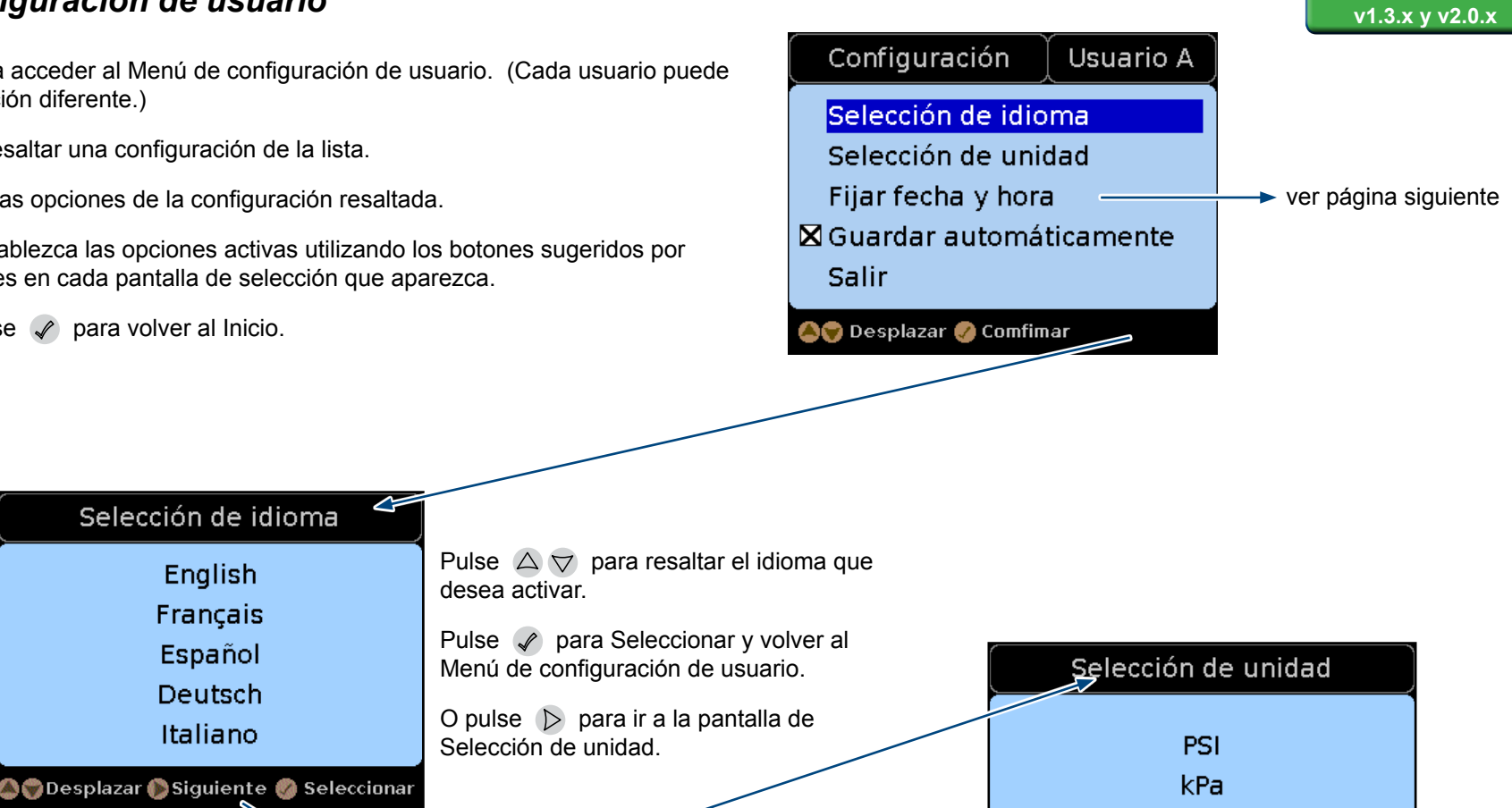

# Guardado automático de preselecciones

ACTIVADO (= ACTIVADO (por defecto)) / DESACTIVADO (= DESACTIVADO)

English

Français

Español

Deutsch

Italiano

Cuando el guardado automático de preselecciones está ACTIVADO, todos los ajustes de control que modifique se guardan automáticamente en el Nombre de usuario/Preselección activo.

Cuando el guardado automático de preselecciones está DESACTIVADO, puede cambiar ajustes repetidamente sin guardarlos en ese Nombre de usuario/ Preselección, o puede responder al mensaje ¿Guardar? () para guardar cualquier nuevo ajuste independientemente.

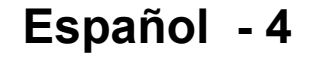

bar

🌰 🗑 Desplazar 🌔 Siguiente 🙆 Seleccionar

Versiones de software

#### Versiones de software Menú de configuración... continuación - Selección programa Recuadro de entrada Casilla v1.3.x y v2.0.x Configuración Usuario A Selección prog **Caracteres disponibles\*** Tur**h**ina de aire Usuario A Las preselecciones pueden tener Syringe / Camera / Curing Light Selección de idioma 10 caracteres X PRESET 1 Air Turbine Selección de unidad Los nombres de usuarios tienen Satelec SP Newton Ultrasonic Scaler 20 caracteres Selección prog **Bien Air MX2 Micrometer** Ν q Ç ì Guardar automáticamente. Air Turbine . È 0 r í Salir Syringe / Camera / Curing Light É Р s î 👩 Seleccionar 🄊 🗑 Desplazar 🔊 🗑 Desplazar 🖉 Comfimar Ê Q ï t -🔊 🗑 Desplazar 🥝 Conmutador Ë R ñ u 0 S ò v Т ó 1 w î 2 U Ô Х V 3 Ö V Con Elección de preselección resaltada pulse 🖉 para ir a la pantalla de Elección de preselección. Ñ 4 W z ù 5 Х Ò € Pulse $\bigtriangleup \bigtriangledown$ para resaltar una pieza de mano de la lista. ú Ó 6 Υ û ,, Pulse 🖉 para ir a la pantalla de Elección de preselección de esa pieza de mano. 7 Ζ Ô Œ ü Pulse $\triangleleft$ y $\bigtriangleup$ $\bigtriangledown$ para colocar el cursor la casilla deseada y pulse $\checkmark$ para marcarla con una X. " Ö 8 ÿ а " Ù b 9 Pulse $\triangleright$ para introducir el cursor en el recuadro de entrada, a continuación pulse $\triangle \bigtriangledown$ para desplazarse por las caracteres disponibles\* hasta llegar a la posición deseada. Ú : С œ Ÿ Û А d Pulse $\triangleright$ para desplazarse al espacio del caracter siguiente y pulse $\triangle \bigtriangledown$ para desplazarse por los caracteres Ü В е disponibles\* hasta llegar a la posición deseada. i С f £ ß Repetir hasta que el nombre de preselección deseado aparezca en el recuadro de entrada. D à g « Pulse d para volver a la casilla, A CONTINUACIÓN pulse 🗸 repetidamente para desplazarse por todos los Е h á nombres de preselección hasta la pantalla de Guardar/Cancelar (no aparece). F 0 i. â G Resalte Guardar o Cancelar según corresponda y pulse 🕜 para volver a la pantalla de Elección de preselección. ä » Н k ż æ Recomendaciones: Si una casilla está marcada con una X hace que el Nombre de preselección pueda À 1 Т Ç seleccionarse en la pantalla de Control. No es posible eliminar los nombres de preselección, Á pero pueden sobrescribirse o hacer que no estén disponibles desmarcando la X de la casilla. J è m Â Κ é n Desde la pantalla de Elección de preselección puede pulsar Ä L ê 0 de Configuración.

Æ

ë

Μ

р

### Menú de configuración - Introducción de los nombres de usuario

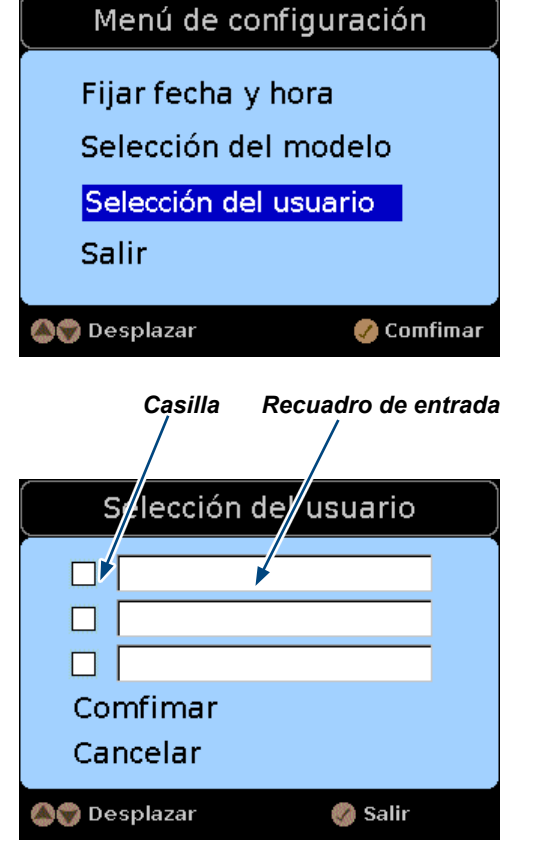

Pulse 🖌 + 🦿 para acceder al Menú de configuración.

Pulse  $\bigtriangleup$  para resaltar la opción de Selección de usuario, tal como se muestra aquí. Pulse 🖉 para ir a la pantalla de Selección de usuario.

Pulse  $\triangleleft$  y  $\bigtriangleup \bigtriangledown$  para colocar el cursor en la casilla deseada y pulse  $\checkmark$  para marcarla con una X.

Pulse  $\triangleright$  para introducir el cursor en el recuadro de entrada, a continuación pulse  $\bigtriangleup \bigtriangledown$  para desplazarse por las caracteres disponibles (indicados en la página anterior) hasta llegar a la posición deseada.

Pulse  $\triangleright$  para desplazarse al espacio del caracter siguiente y pulse  $\bigtriangleup \bigtriangledown$  para desplazarse por los caracteres disponibles hasta llegar a la posición deseada.

Repetir hasta que el nombre de usuario deseado aparezca en el recuadro de entrada.

Pulse <a>d</a> para volver a la casilla, A CONTINUACIÓN pulse <a>d</a> repetidamente para la resaltar la opción Guardar o Cancelar.

Asignar pieza de mano

Satelec SP Newtron Ultrasonic Scaler

🔊 🗑 Desplazar 🜔 Siguiente 👩 Seleccion

Cavitron SPS G90 Ultrasonic Scaler

Luz de cura / Jeringa / Cámara

Bien Air MX2 micromotor Turbina de aire

 $\mathcal{O}\mathcal{O}\mathcal{O}$ 

MMM

Pulse 🖉 para Cancelar o Guardar según sea el caso y volver al Menú de configuración.

Recomendaciones: Si una casilla está marcada con una X hace que el Nombre de usuario pueda seleccionarse en la pantalla de Inicio. No es posible eliminar los nombres de usuario, pero pueden sobrescribirse o hacer que no estén disponibles desmarcando la X de la casilla.

#### Nota:

Selección del modelo

Posición 6

osición 5 (2 izquierda, 3 derecha

osición 5 (3 izquierda, 2 derecha

Posición 4

🔊 🗑 Desplazar 🌔 Siguiente 🙆 Seleccion

Las pantallas de Selección de configuración que se muestran a continuación están destinadas a los técnicos de mantenimiento y no debería ser necesario modificarlas.

Consulte la *Guía de resolución de problemas: Sistemas dentales Elevance*® en midmark.com para obtener más información.

Pulse  $\bigtriangleup \bigtriangledown$  para resaltar una opción de modelo.

O pulse 🖉 para volver al Menú de configuración.

Pulse 🖉 para ir a la pantalla de Asignar pieza

de mano.

 Fecha y hora

 Año:
 2012

 Mes:
 Agosto

 Día:
 08

 Hora:
 12 AM

 Minuto:
 00

 Modo:
 2012-10-08 12:00 AM

 Siguiente
 Modificar
 Salir

Debe modificar uno de los valores de fecha/hora para iniciar/reiniciar el reloj en tiempo real.

Pulse siempre 🖌 para guardar los cambios realizados y salir al Menú de configuración.

### Manejo de las pantallas de control

Aparece una pantalla de control cuando una pieza de mano *inteligente* se tira del soporte. Ver tabla. Cada pieza de mano tiene ajustes de control y pantallas distintos.

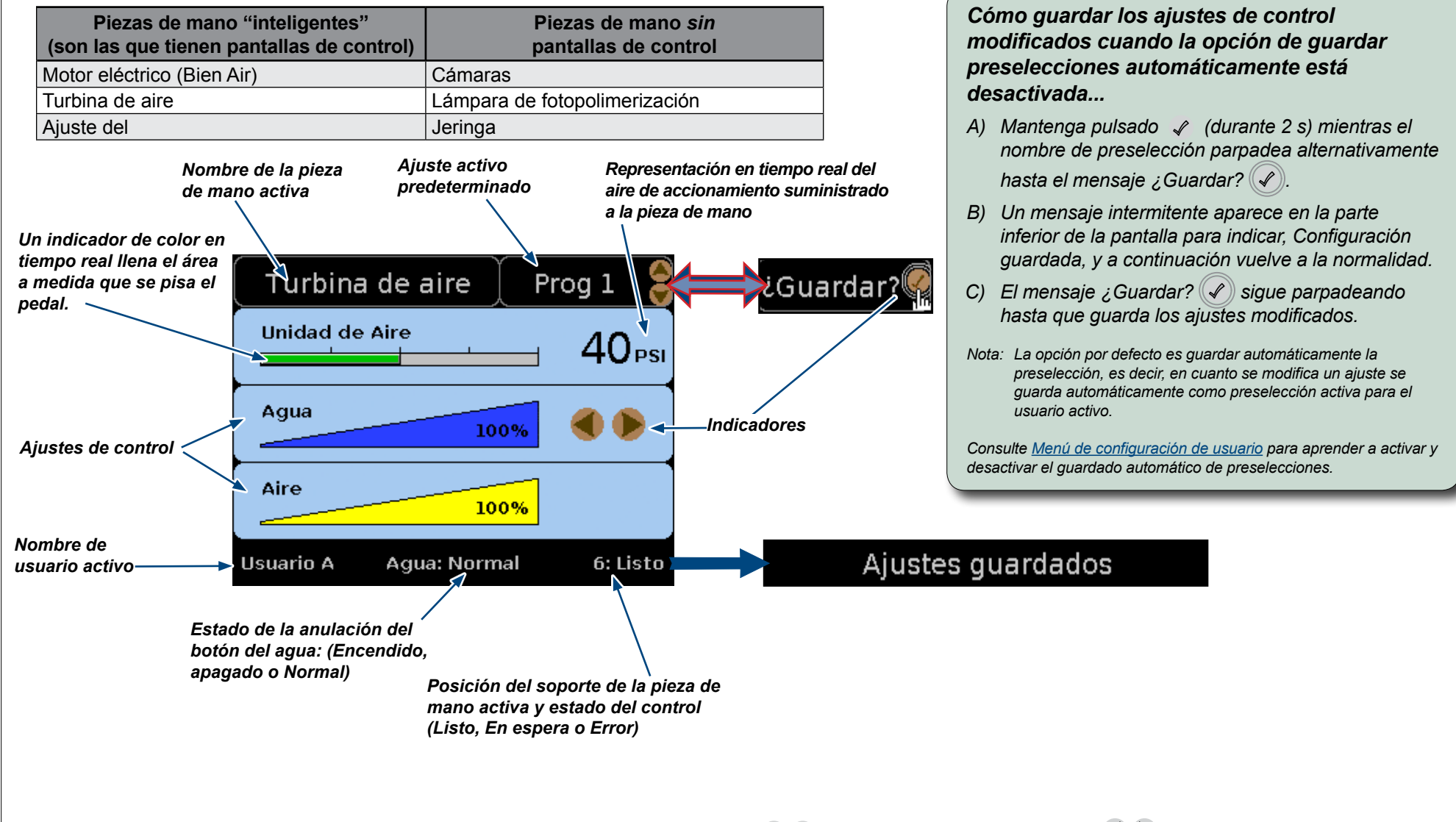

Inicialmente aparece una pantalla de control en Modo normal, donde se puede usar  $\triangle \bigtriangledown$  para cambiar la preselección, y  $\triangleleft \triangleright$  para cambiar el ajuste de control activo (en la pantalla mostrada, agua).

Se muestran indicadores al lado de los ajustes de control activo que muestran qué botones de la almohadilla de control están activos para la configuración.

Al pulsar 🖉 la pantalla de control entra en el Modo Edición (no se muestra). En el modo Edición, use 🛆 💎 para desplazarse de un ajuste de control a otro.

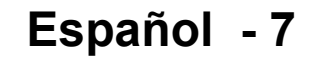

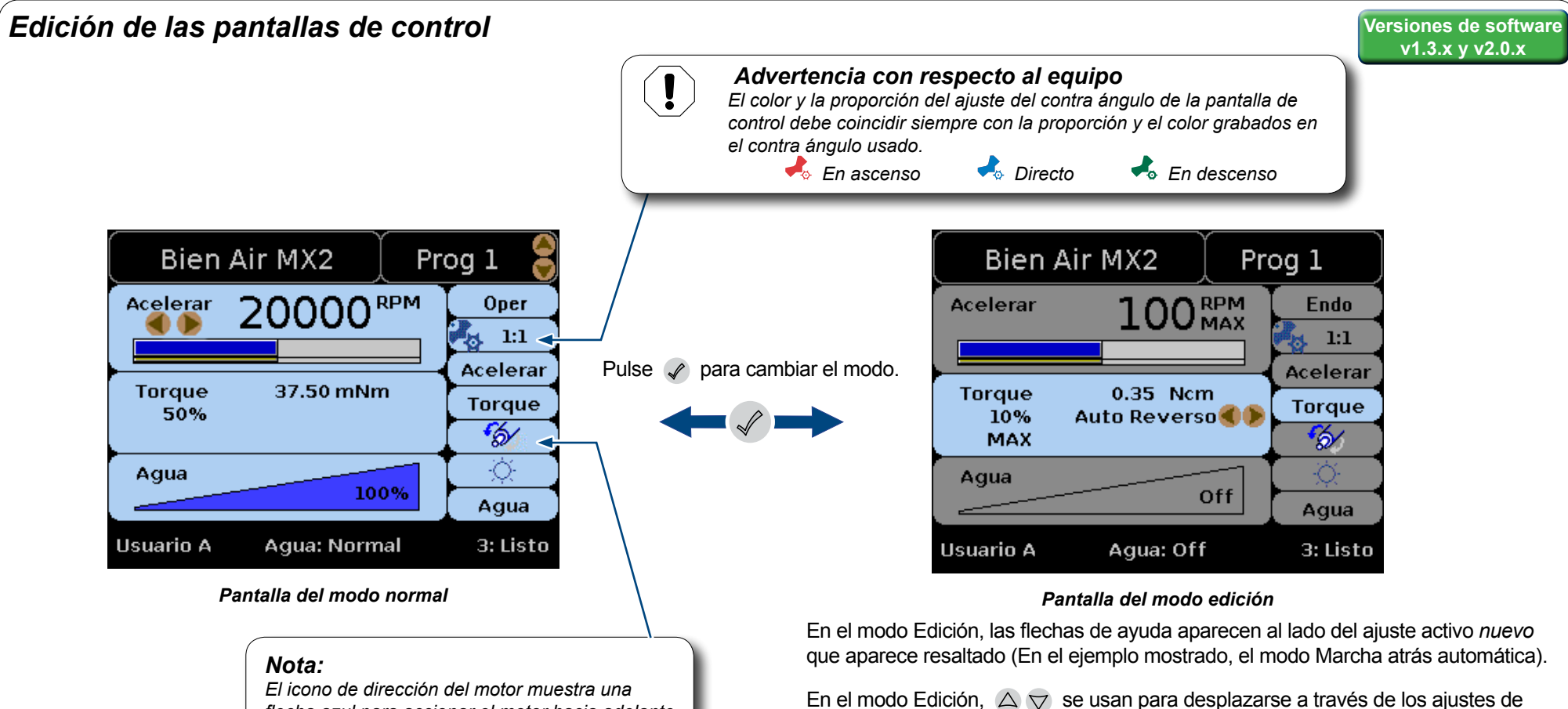

flecha azul para accionar el motor hacia adelante y una flecha roja para accionarlo marcha atrás.

La pantalla de control del modo normal aparece cuando se tira de una pieza de mano.

Use  $\bigtriangleup \bigtriangledown$  para cambiar los ajustes predeterminados. El nombre del ajuste predeterminado mostrado es el que se encuentra activo.

Las flechas de ayuda indican los controles activos (en el ejemplo mostrado, los ajustes de control preestablecido y de velocidad).

Use  $\triangleleft$   $\triangleright$  para cambiar el ajuste de control de velocidad.

Use <> > para cambiar el ajuste de control activo.

control disponibles que aparecen en la columna de la derecha.

Consulte las páginas anteriores para obtener información sobre el <u>Guardado</u> <u>automático de preselecciones</u>.

La pieza de mano Bien Air MX2 incluye un modo de funcionamiento endodóncico de la pieza de mano.

Use  $\triangleleft$   $\triangleright$  para cambiar entre los modos de funcionamiento Endodóncico/ Operativo cuando este es el ajuste de control activo en la Pantalla de edición. (En la pantalla de modo Edición mostrada, el modo Endo es el activo.).

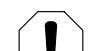

#### Advertencia con respecto al equipo

Para operaciones endodóncicas que usen la pieza de mano Bien Air MX2 :Compruebe que los interruptores de "bypass" están en la posición NORMAL.

### Pantalla de selecciones de proporción

La pantalla de selecciones de proporción se muestra cuando está activo  $2 \times 1^{11}$  en el modo Edición y se pulsan  $\mathbb{P} + \mathbb{G}^{2}$ .

| Se          | eleccio                                   | ones        | s de pr               | oporción                     |  |  |
|-------------|-------------------------------------------|-------------|-----------------------|------------------------------|--|--|
| XX          | 1:5<br>1:4                                | XX          | 10:1<br>20:1          | □ <u>?:?</u><br>□ <u>?:?</u> |  |  |
| X<br>X<br>X | 1:2<br>1:1<br>7:1                         | X<br>X<br>X | 22:1<br>30:1<br>100:1 | Guardar<br>Cancelar          |  |  |
| 00:         | Siguient                                  | e 🏈         | Cancelar              | Modificar                    |  |  |
| I           | Proporción<br>Indicadores personalizada — |             |                       |                              |  |  |

### Ver y elegir qué proporciones mostrar en el modo edición

Pulse  $\bigtriangleup \bigtriangledown$  para desplazarse por las proporciones en pantalla.

Pulse 🖉 para Ocultar/Mostrar (eliminar o añadir una proporción a la lista mostrada).

Las proporciones con una X son las disponibles en las opciones de Proporción de contrángulo y que se muestran en el modo edición.

### Cómo añadir una proporción personalizada

Desplácese  $\bigtriangleup \bigtriangledown$  a uno de los cuadros de proporción personalizada.

Pulse  $\triangleleft$   $\triangleright$  para cambiar los valores del campo.

Pulse 🖉 para Mostrar una proporción personalizada (aparece la X y el campo se activa).

Pulse  $\bigtriangleup \bigtriangledown$  para elegir la opción Guardar o Cancelar.

Pulse 🖉 para seleccionar la opción elegida y volver a la pantalla del modo Edición.

Al volver a la pantalla del Modo Edición la proporción activa aún será la mostrada cuando abandonó la pantalla de edición. ( el ejemplo mostrado). Use

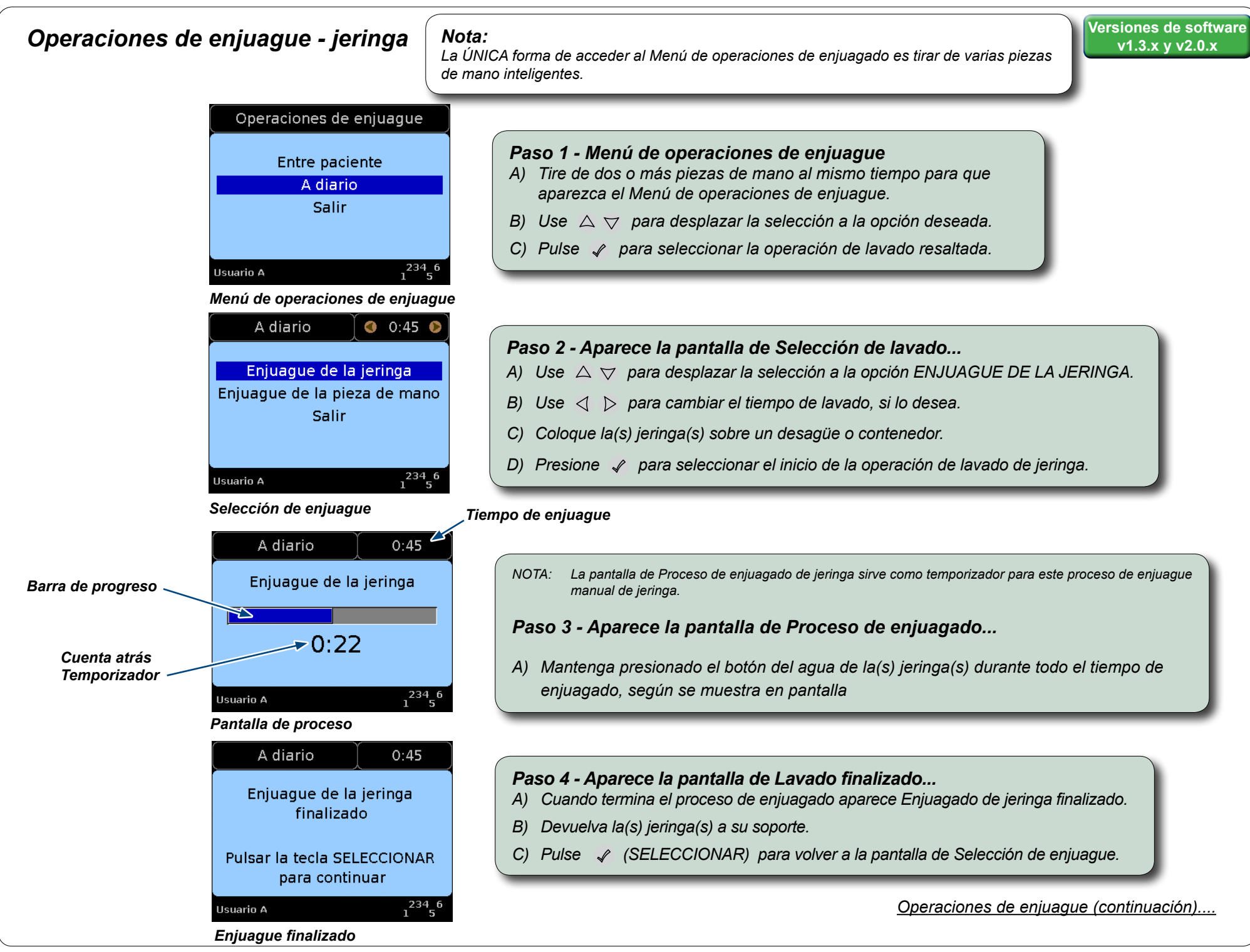

Español - 10

### Operaciones de enjuague - pieza de mano

© Midmark Corporation 2016

TP200 20-42-FO-00012 Rev A1 C2169

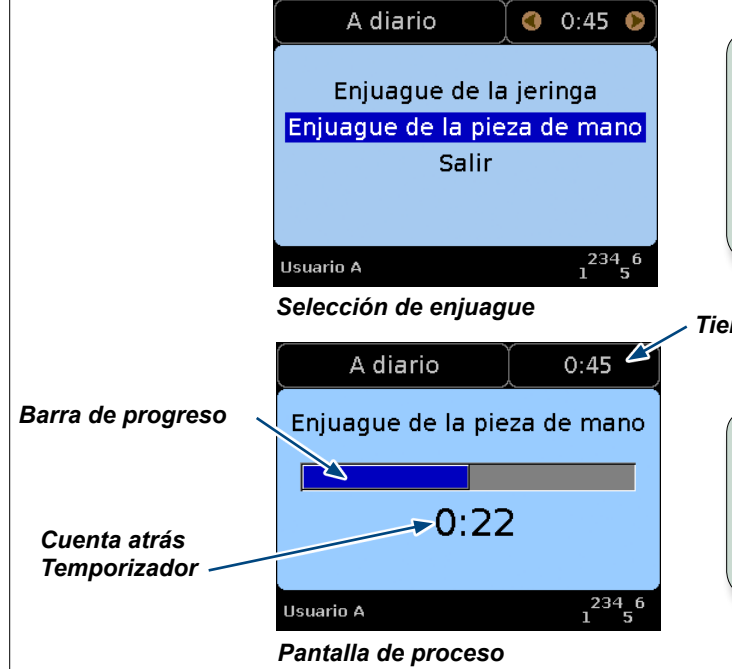

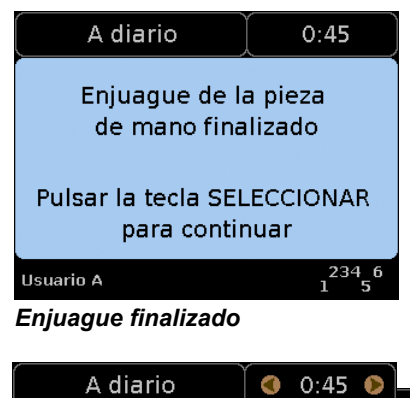

### Paso 5 - Aparece la pantalla de Selección de enjuagado....

- A) Use △ ▽ para desplazar la selección a la opción ENJUAGADO DE LA PIEZA DE MANO.
- B) Use B) para cambiar el tiempo de enjuagado, si lo desea.

Tiempo de enjuague

### Paso 6 - Aparece la pantalla de Proceso de enjuagado....

Aparece la pantalla de Proceso de enjuagado, mostrando una barra de progreso animada y un temporizador de cuenta descendente a medida que sucede el proceso de enjuagado automático de la pieza de mano.

#### Paso 7 - Aparece la pantalla de Enjuagado finalizado...

- A) Aparece el mensaje de Enjuagado finalizado cuando el proceso de enjuagado ha terminado.
- B) Devuelva todas las pieza de mano a sus soportes correspondientes.
- C) Pulse 🖌 (SELECCIONAR) para volver a la pantalla de Selección de enjuague.

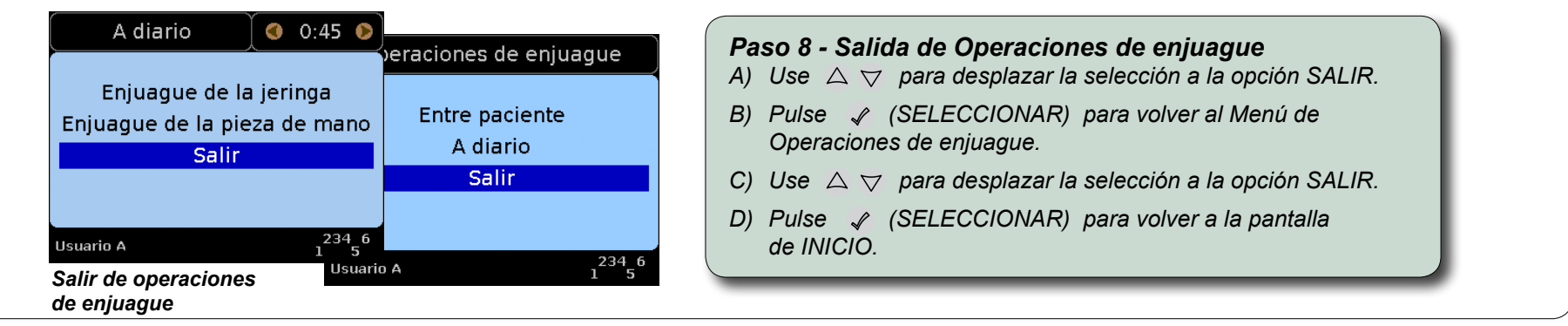

Español - 11

# Midmark Corporation

60 Vista Drive Versailles, OH 45380 EE. UU. 1-800-643-6275 1-937-526-3662

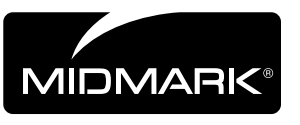

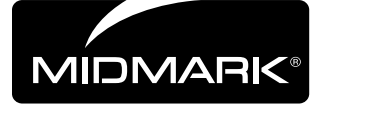

# Integration Control Module<sup>®</sup> (ICM) Versions du logiciel v1.3.x et 2.0.x

Remarque

#### Sommaire :

| Boutons                 | . 1 |
|-------------------------|-----|
| Types d'écran           | 2   |
| Écran d'accueil         | 3   |
| Menu Configuration      | 4   |
| Menu Configuration      | 6   |
| Utilisation des écrans  |     |
| de contrôle             | 7   |
| Modification des écrans |     |
| de contrôle             | 8   |
| Choix de la vitesse     | 9   |
| Opérations de vidange   | 10  |
|                         |     |

### **Boutons**

English

Español

Français

La plupart des boutons entraînent un certain nombre d'actions différentes en fonction de l'écran affiché. Les fonctions de base de chaque bouton sont indiquées ici.

Ce module de contrôle d'intégration (ICM) est composé de boutons du bloc de commande et de la

zone de l'écran. Les écrans disponibles varient en fonction de la version du logiciel indiquée dans la convention : **v1.0.x**, **v1.1.x**, etc., où **x** peut représenter n'importe quel numéro. Le x indique une

mise à jour de version mineure ne nécessitant aucun changement dans ce document.

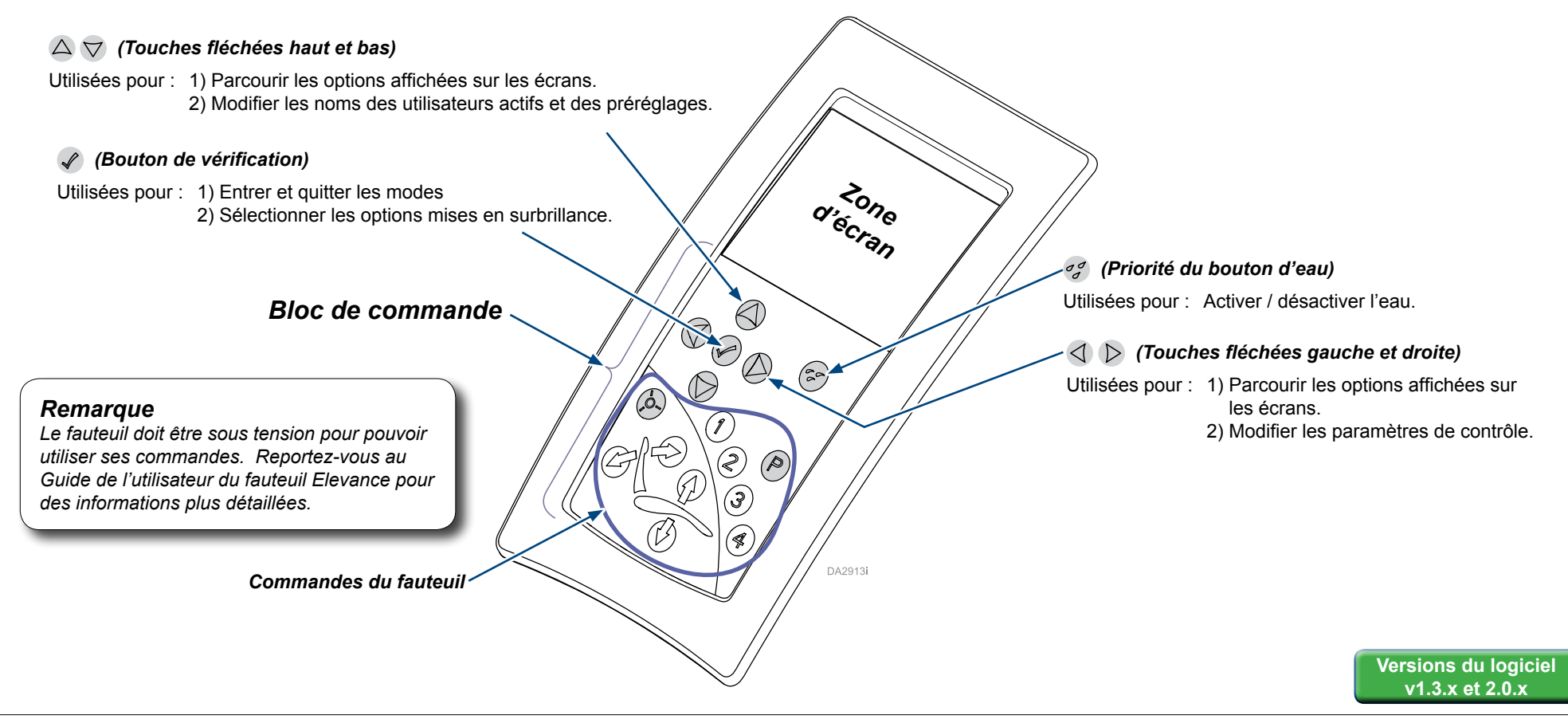

# Types d'écran

L'écran Accueil change d'apparence lorsque le système de distribution Elevance est mis sous tension et termine un processus d'initialisation. Lorsque les utilisateurs interagissent à l'aide des boutons du bloc de commande ou de la pédale, ou tirent des pièces à main intelligentes (en les retirant de leurs supports), un écran indiquant l'action de l'utilisateur s'affiche.

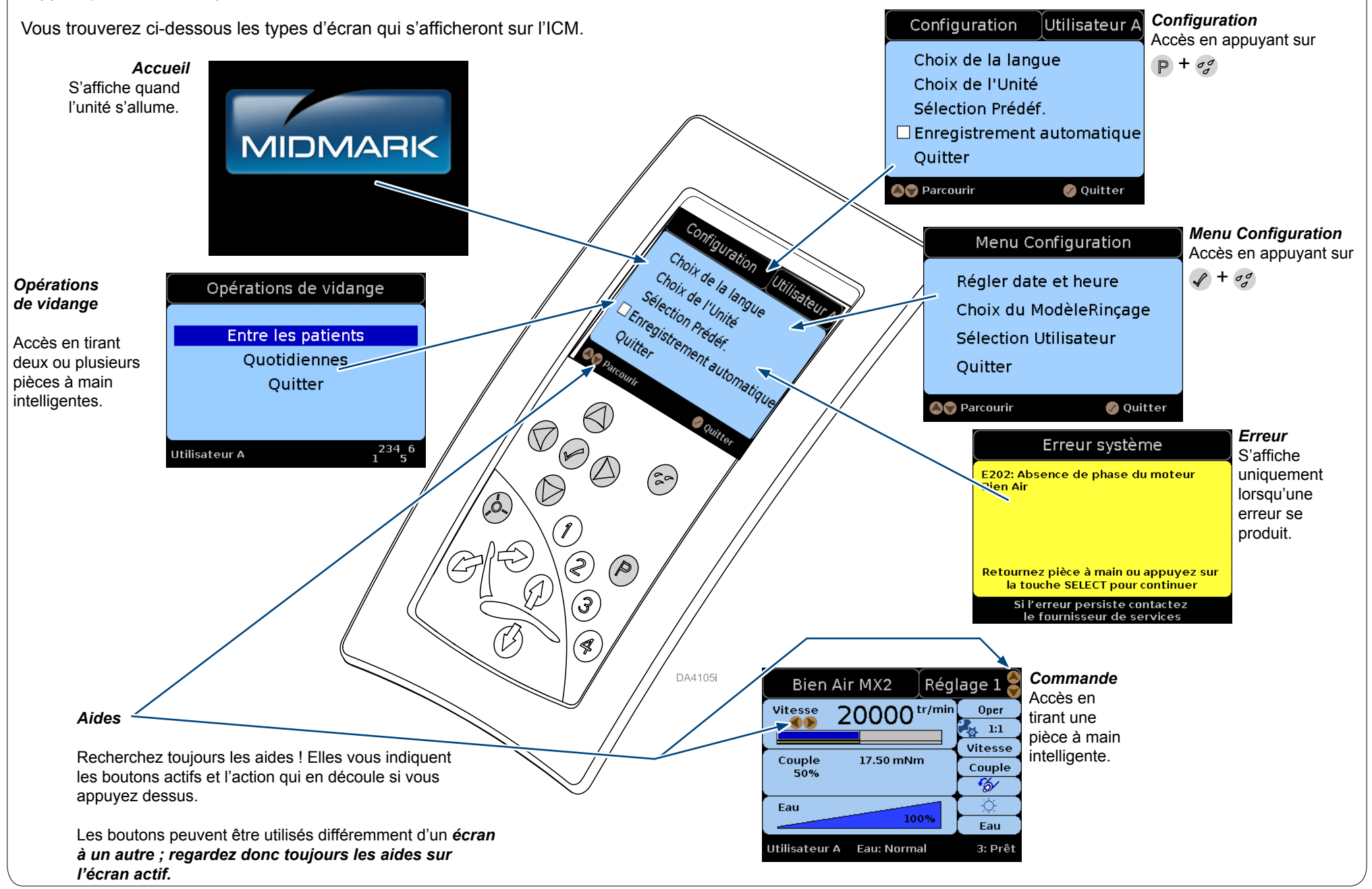

Français - 2

# Écran d'accueil

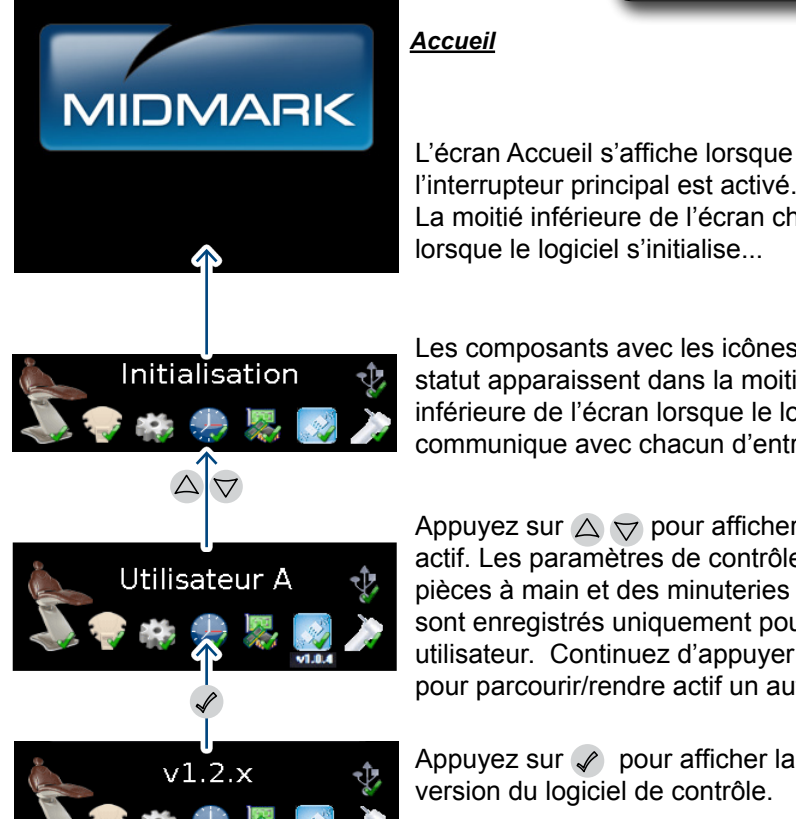

#### Remarque :

l'aspect de l'écran peut varier. Il est impossible d'illustrer un écran tel qu'il apparaîtra.

L'écran Accueil s'affiche lorsque l'interrupteur principal est activé. La moitié inférieure de l'écran change lorsque le logiciel s'initialise...

Les composants avec les icônes de statut apparaissent dans la moitié inférieure de l'écran lorsque le logiciel communique avec chacun d'entre eux.

Appuyez sur  $\bigtriangleup \bigtriangledown$  pour afficher l'utilisateur actif. Les paramètres de contrôle des pièces à main et des minuteries de rincage sont enregistrés uniquement pour chaque utilisateur. Continuez d'appuyer sur 🛆 ▽ pour parcourir/rendre actif un autre utilisateur.

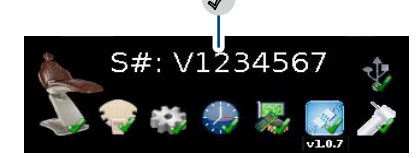

Appuyez sur 🖌 pour afficher le numéro de série de l'unité dentaire.

Après une période d'inactivité, l'écran passe automatiquement en mode veille qui se caractérise par un écran complètement noir (non illustré).

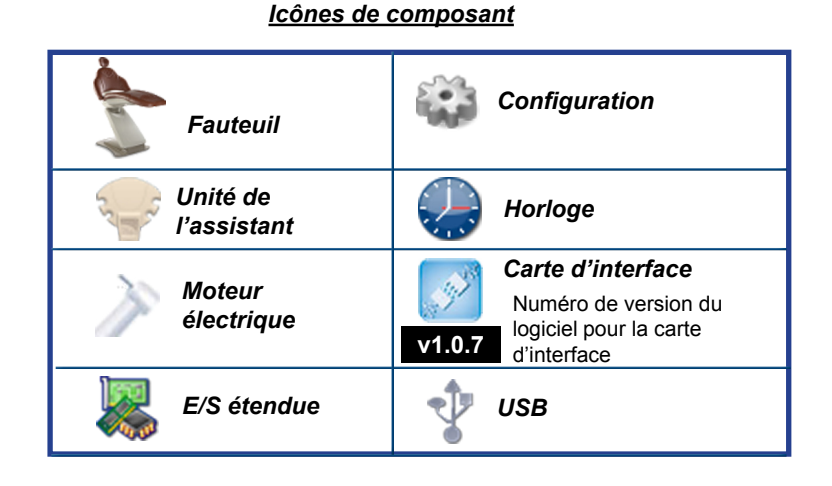

#### Remarque :

*Le logiciel v1.3.x permet aux utilisateurs d'entrer des noms d'utilisateur* personnalisés pouvant aller jusqu'à 20 caractères. Accédez à cette fonction en passant par l'écran Menu Configuration/ Sélection Utilisateur.

### Icônes d'état

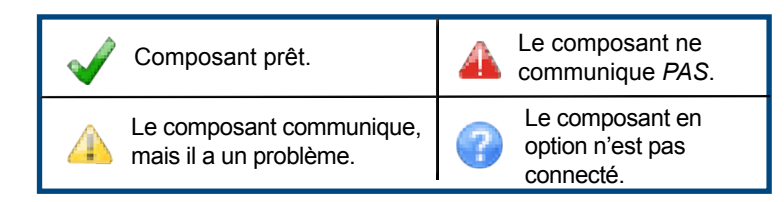

# Menu Configuration

Versions du logiciel v1.3.x et 2.0.x

Appuyez sur **P** + *c* pour accéder au menu Configuration utilisateur. (Chaque utilisateur peut avoir une configuration différente.)

Appuyez sur  $\triangle \bigtriangledown$  pour mettre une configuration de la liste en surbrillance.

Appuyez sur 🖌 pour accéder aux options de la configuration en surbrillance.

Mettez en surbrillance et activez la/les option(s) active(s) à l'aide des boutons indiqués par les aides sur chaque écran Sélection qui s'affiche.

2

OU mettre Quitter en surbrillance et appuyez sur 🖌 pour revenir à l'écran d'accueil.

Choix de la langue

English

Français

Español

Deutsch

Italiano

🎒 🕲 Parcourir 🛛 🚯 Suivante 🖉 Sélection

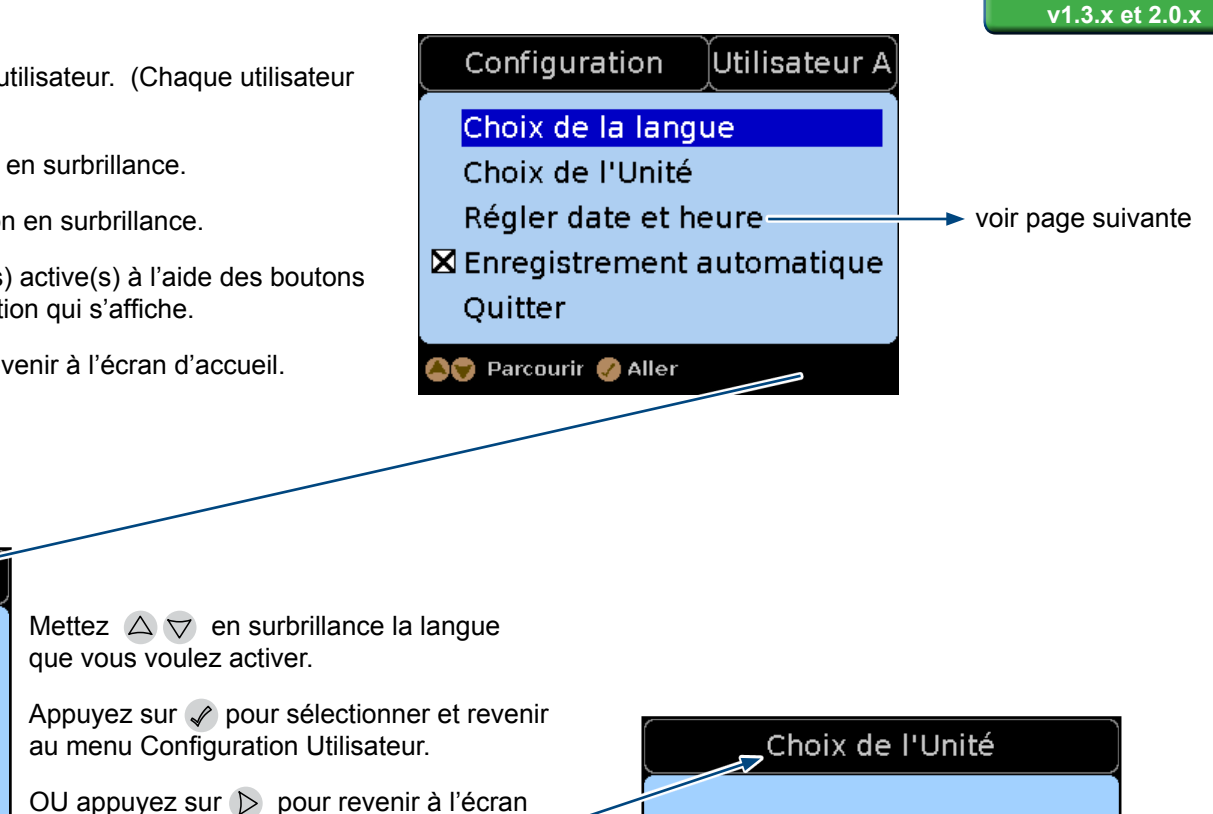

### Enregistrement automatique

ACTIVE (X = ACTIVE (par défaut) ) / DESACTIVE ( = DESACTIVE )

Lorsque l'Enregistrement automatique est ACTIVE, chaque paramètre de contrôle que vous modifiez est sauvegardé automatiquement pour cet Utilisateur/Préréglage.

Choix de l'unité.

Lorsque l'Enregistrement automatique est DESACTIVE, vous pouvez changer les paramètres de manière répétée sans les sauvegarder pour cet Utilisateur/Préréglage ou vous pouvez répondre à l'invitation *Sauver* ? vous pouve neregistrer séparément le nouveau paramètre.

Français - 4

PSI

kPa

bar

🙈 🗑 Parcourir 🛛 🚯 Suivante 🛛 🙆 Sélection

| Menu Configurationsuite - Sélection Prédéf.                                                                                              | Case de commutation              | Zone de texte |                 |                    | Versio<br>v1 | ons d<br>.3.x e |
|----------------------------------------------------------------------------------------------------|----------------------------------|---------------|-----------------|--------------------|--------------|-----------------|
| Configuration Utilisateur A Sélection Prédéf.                                                                                            |                                  |               | aractè          | eres di            | sponib       | oles*           |
| Choix de la langue Syringe / Camera / Curing Light                                                                                       | Turbine à air Ut                 | ilisateur A   | s prér<br>carac | réglage<br>ctères  | es peuv      | /ent a          |
| Choix de l'Unité<br>Sélection Prérdéf.                                                                                                   | PRESET 1                         | Le<br>20      | es nom          | ns d'uti<br>ctères | ilisateu     | r ont           |
| Enregistrement automatiqu'e Air Turbino                                                                                                  |                                  |               |                 | Ν                  | q            | Ç               |
| Quitter Syringe / Camera / Curing Light                                                                                                  |                                  |               | ,               | 0                  | r            | È               |
| Sélection                                                                                                    |                                  |               | ,<br>_          | P<br>O             | s<br>t       | Ê               |
|                                                                                                    |                                  |               |                 | R                  | u            | Ë               |
|                                                                                                    | 😂 🗘 Parcourir 🛛 🖉                | Bascule       | 0               | s                  | v            | Ì               |
|                                                                                                    |                                  |               | 1               | Т                  | w            | ĺ               |
| Avec la Sélection Drédéf, en authrillence, annuvez aur 🥐 neur accéder à l'égran S                                                        | Alastian Drádáf                  |               | 2               | U                  | х            | Î               |
| Avec la Selection Freder. en surbilitance, appuyez sur 🖌 pour acceder à recrait S                                                        |                                  |               | 3               | V                  | у            | Ï               |
| Appuyez sur 🛆 🟹 pour mettre une pièce à main de la liste en surbrillance.                                                                |                                  |               | 4               | W                  | Z            | N               |
| Appuyez sur 🕜 pour accéder à l'écran Sélection Prédéf. pour cette pièce à main.                                                          |                                  |               | 5               | X                  | €            | 0<br>Ó          |
| Appuyez sur $\triangleleft$ et $\bigtriangleup \bigtriangledown$ pour placer le curseur dans la case de commutation soul y insérer un X. | naitée et appuyez sur 🕜 pour     |               | 7               | Z                  | "<br>Œ       | Ô               |
| Appuyez sur 🔊 pour déplacer le curseur dans la Zone de texte, puis appuyez sur                                                           | ∧ ₩ nour faire défiler les       |               | 8               | a<br>ĸ             | ,,           | Ŭ<br>Ù          |
| Caractères disponibles* jusqu'à celui désiré.                                                                                            |                                  |               | 9<br>:          | c b                | œ            | Ú               |
| Appuyez sur $\triangleright$ pour aller au caractère espace suivant, puis appuyez sur $\bigtriangleup  abla$ po                          | our faire défiler les Caractères |               | A               | d                  | Ϋ́           | Û               |
| disponibles* jusqu'à celui désiré.                                                                                                    |                                  |               | В               | е                  | i            | Ü               |
| Répétez l'opération jusqu'à ce que l'intégralité du Nom préréglage désiré s'affiche                                                      | dans la Zone de texte.           |               | <u>c</u>        | f                  | £            | ß               |
| Appuyez sur 🤇 pour revenir à la Case de commutation, PUIS appuyez plusieurs fe                                                           | ois sur ▽ pour faire défiler     |               |                 | g                  | «            | à               |
| tous les Noms préréglage dans l'écran Sauver / Annuler (non illustré).                                                                   |                                  |               |                 | n<br>i             | -<br>-       | â               |
| Mettez Sauver ou Annuler en surbrillance et appuyez sur ✔ pour revenir à l'écran                                                         | Sélection Prédéf.                |               | G               | i                  | »            | ä               |
| Conseils Le fait d'avoir un X dans la Case de commutation fait que le Nom r                                                              | préréglage est disponible sur    |               | H               | k                  | i.           | æ               |
| l'écran de contrôle.                                                                                                    |                                  |               | 1               | 1                  | À            | Ç               |
| Les noms préréglage ne peuvent pas être supprimés, mais ils peu<br>être dispenibles en suppriment le X de la case de commutation         | vent être écrasés ou ne pas      |               | J               | m                  | Á            | è               |
|                                                                                                    |                                  |               | к               | n                  | Â            | é               |
| Depuis l'écran Sélection Prédéf., vous pouvez appuyer sur 🤙 pou<br>Configuration Utilisateur.                                            | r revenir à l'écran              |               | L<br>M          | o<br>p             | Ä<br>Æ       | ê<br>ë          |
| -                                                                                                    |                                  |               |                 | •                  | ļ            | -               |

| Les préréglages peuvent avoir<br>10 caractères |   |   |   |   |  |  |
|------------------------------------------------|---|---|---|---|--|--|
| Les noms d'utilisateur ont<br>20 caractères    |   |   |   |   |  |  |
|                                                | Ν | q | Ç | Ì |  |  |
| ,                                              | 0 | r | È | í |  |  |
| ,                                              | Р | S | É | î |  |  |
| -                                              | Q | t | Ê | ï |  |  |
|                                                | R | u | Ë | ñ |  |  |
| 0                                              | S | v | Ì | ò |  |  |
| 1                                              | Т | w | Í | Ó |  |  |
| 2                                              | U | х | Î | Ô |  |  |
| 3                                              | V | у | Ï | Ö |  |  |
| 4                                              | W | Z | Ñ | ù |  |  |
| 5                                              | Х | € | Ò | ú |  |  |
| 6                                              | Y | " | Ó | û |  |  |
| 7                                              | Z | Œ | Ô | ü |  |  |
| 8                                              | а | " | Ö | ÿ |  |  |
| 9                                              | b | " | Ù |   |  |  |
| :                                              | С | œ | Ú |   |  |  |
| А                                              | d | Ÿ | Û |   |  |  |
| В                                              | е | i | Ü |   |  |  |
| С                                              | f | £ | ß |   |  |  |
| D                                              | g | « | à |   |  |  |
| Е                                              | h | ٦ | á |   |  |  |
| F                                              | i | 0 | â |   |  |  |
| G                                              | j | » | ä |   |  |  |
| Н                                              | k | j | æ |   |  |  |
| I                                              | I | À | Ç |   |  |  |
| J                                              | m | Á | è |   |  |  |
| К                                              | n | Â | é |   |  |  |
| L                                              | 0 | Ä | ê |   |  |  |
| М                                              | р | Æ | ë |   |  |  |

Versions du logiciel v1.3.x et 2.0.x

### Menu Configuration - entrée des noms d'utilisateur

| Menu Configuration                |                                                                                                    |
|-----------------------------------|----------------------------------------------------------------------------------------------------|
| Régler date et heure              | Appuyez sur $\checkmark + \circ_{\sigma}^{\sigma}$ pour accéder au menu Configuration.                                                                                                 |
| Choix du ModèleRinçage            | Appuyez sur 🛆 ⊽ pour mettre en surbrillance l'option Sélection Utilisateur comme indiqué ici. Appuyez sur 🖌 pour accéder à l'écran Sélection Utilisateur.                              |
|                                   | Appuyez sur 🤇 et 🛆 🗢 pour placer le curseur dans la case de commutation souhaitée et appuyez sur 🖌 pour y insérer un X.                                                                |
| Aller                             | Appuyez sur ▷ pour déplacer le curseur dans la Zone de texte, puis appuyez sur △ ▽ pour faire défiler les Caractères disponibles (indiqués à la page précédente) jusqu'à celui désiré. |
| Case de commutation Zone de texte | Appuyez sur ▷ pour aller au caractère espace suivant, puis appuyez sur △ ▽ pour faire défiler les Caractères disponibles*<br>jusqu'à celui désiré.                                     |
|                                   | Répétez l'opération jusqu'à ce que l'intégralité du Nom d'utilisateur désiré s'affiche dans la Zone de texte.                                                                          |
| Selection Ut/isateur              | Appuyez sur 🤇 pour revenir à la Case de commutation, PUIS appuyez plusieurs fois sur ⊽ pour mettre l'option Sauver /<br>Annuler en surbrillance.                                       |
|                                   | Appuyez sur 🖉 pour Annuler ou Sauver et revenez au Menu Configuration.                                                                                                    |
|                                   | Conseils : Le fait d'avoir un X dans la Case de commutation fait que le Nom d'utilisateur est une sélection disponible dans                                                            |
| Sauver<br>Annuler                 | Les noms d'utilisateur ne peuvent pas être supprimés, mais ils peuvent être écrasés ou ne pas être disponibles<br>en supprimant le X de la case de commutation.                        |
| So Quitter                        |                                                                                                    |

#### Remarque :

Les écrans Sélection Configuration indiqués ci-dessous existent pour des techniciens de maintenance et ne devraient pas nécessiter de modifications.

Référence au Guide de dépannage : Unités dentaires Elevance® sur midmark.com pour de plus amples informations.

### Choix du ModèleRinçage

|   |             | Po   | sition 6 |   |          |
|---|-------------|------|----------|---|----------|
| 5 | Positions   | (2)  | gauches, | 3 | droites  |
| 5 | Positions   | (3 ) | gauches, | 2 | droites  |
|   |             | Po   | sition 4 |   |          |
|   |             |      |          |   |          |
| Ľ | 🔊 Parcourii | -    | Suivante | 5 | Sélectio |

Appuyez sur  $\bigtriangleup \bigtriangledown$  pour mettre une option de modèle en surbrillance.

Appuyez sur 🖉 pour accéder à l'écran Attribution des pièces à main.

Ou appuyez sur 🕜 pour revenir au menu Configuration.

### Attribution des pièces à main

# non non

Seringue/caméra/lampe à polymériser Détartreur à ultrasons Satelec SP Newt Détartreur à ultrasons Cavitron SPS G9( Micromoteur Bien Air MX2 Turbine à Air

Suivante 👩 Suivante

|          | Date et heure        |
|----------|----------------------|
| Année:   | 2012                 |
| Mois:    | Août                 |
| Jour:    | 08                   |
| Heure:   | 12 AM                |
| Minute:  | 00                   |
| Mode:    | 2012-10-08 12:00 AM  |
| Suivante | 💶 Modifier 🛛 Quitter |
| <u> </u> |                      |

Vous devez modifier l'une des valeurs date/heure pour démarrer / redémarrer l'horloge en temps réel.

Appuyez toujours sur 🖉 pour enregistrer les changements que vous avez faits et quittez le menu Configuration.

### Interaction avec les écrans de contrôle

Un écran de contrôle apparaît lorsqu'une pièce à main *intelligente* est retirée de son support. Consultez le tableau. Chaque pièce à main dispose d'écrans et de paramètres de contrôle uniques.

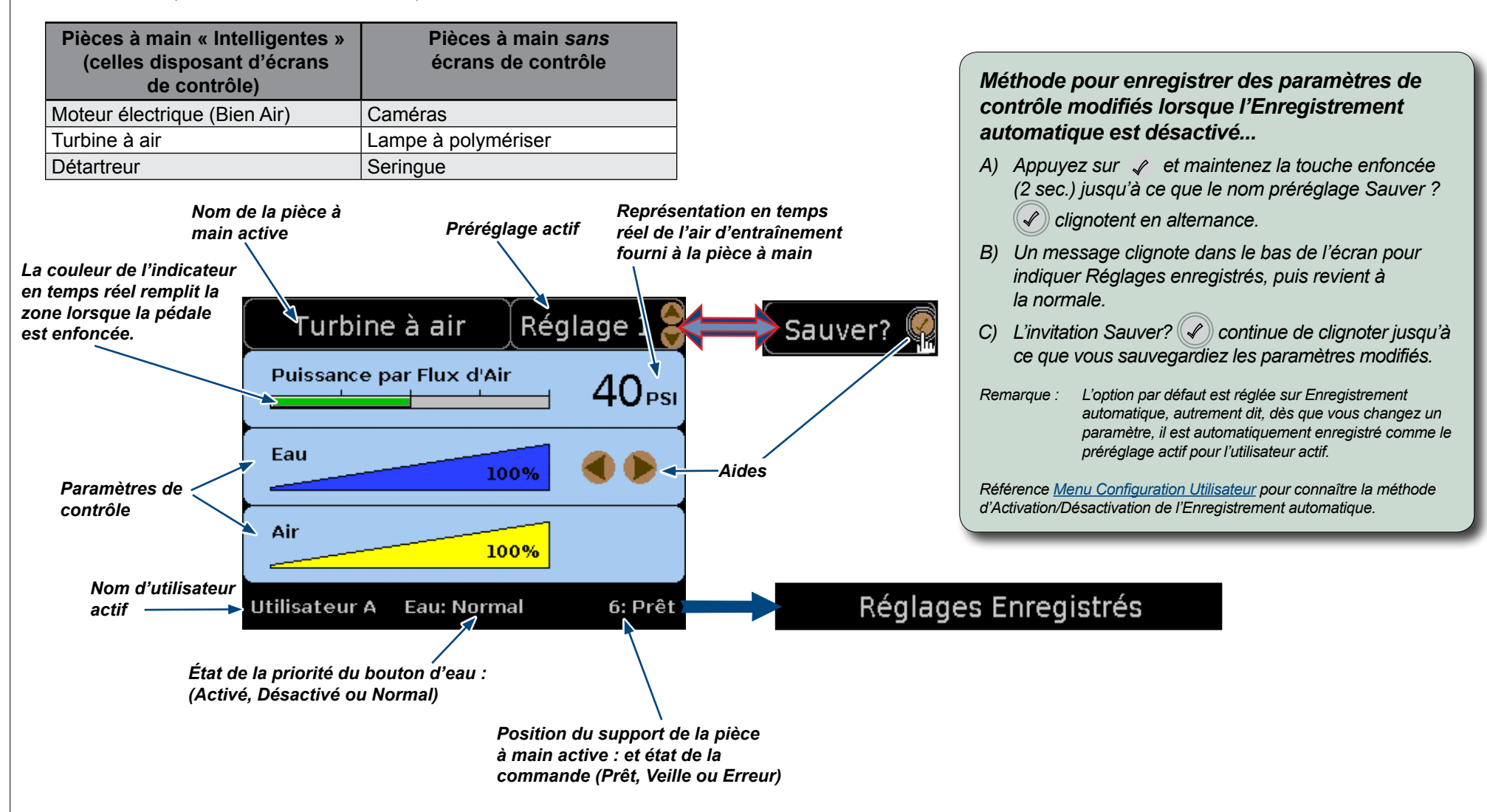

Un écran de contrôle s'affiche initialement en mode Normal (illustré) dans lequel les flèches  $\bigtriangleup \bigtriangledown$  peuvent être utilisées pour modifier la valeur prédéfinie et les flèches  $\checkmark \triangleright$  peuvent être utilisées pour modifier le paramètre de contrôle actif (l'eau, dans l'écran illustré).

Les aides apparaissent à côté des paramètres de contrôle actifs et indiquent les boutons du bloc de commande actifs pour le paramètre.

Appuyez sur 🖌 pour mettre l'écran de contrôle en Mode Modifier (non illustré). Lorsque vous êtes en mode Modifier, utilisez 🛆 💎 pour parcourir les paramètres de contrôle.

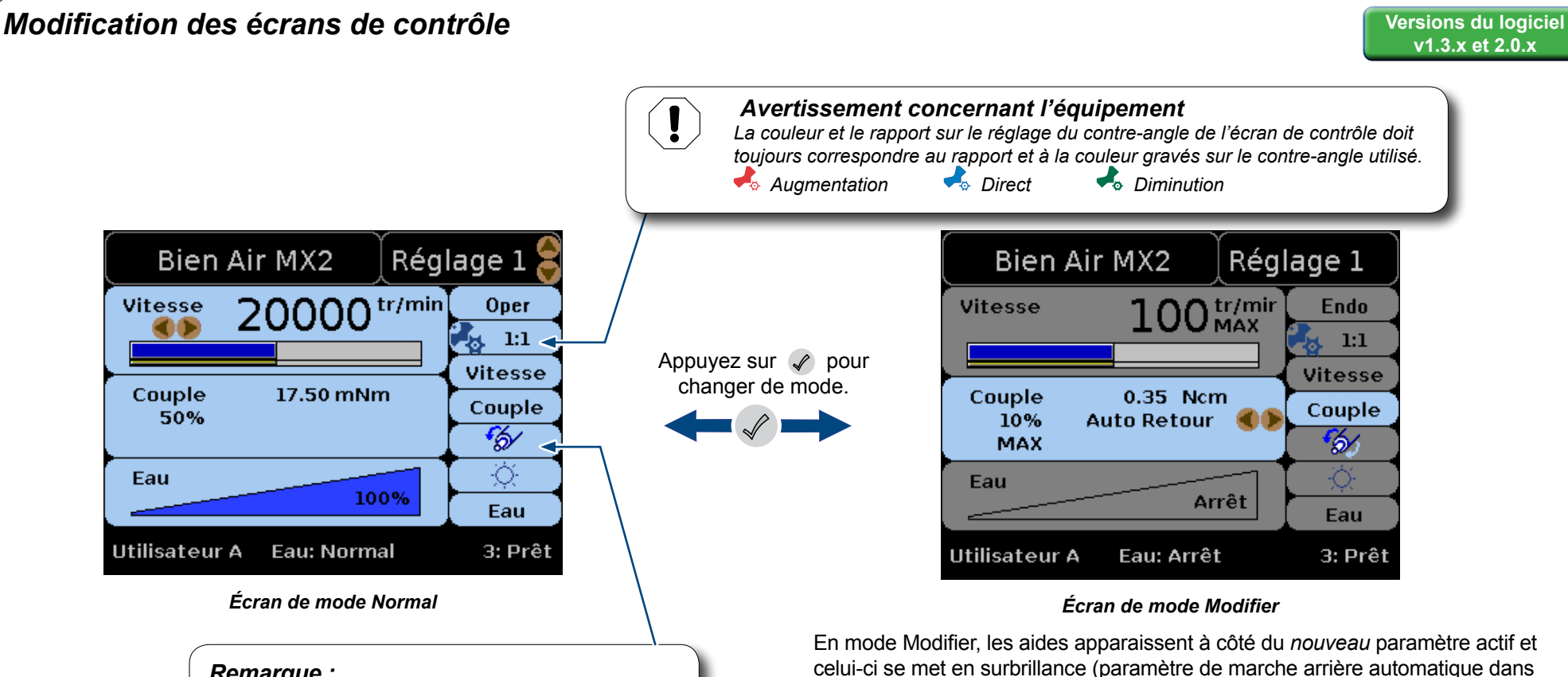

Remarque :

l'icône de direction du moteur affiche une flèche bleue pour indiquer le fonctionnement en marche avant et une flèche rouge pour le fonctionnement en marche arrière.

L'écran de contrôle en mode normal indique lorsqu'une pièce à main est retirée.

Utilisez  $\bigtriangleup \bigtriangledown$  pour modifier les Préréglages. Le nom du préréglage affiché est actif.

Des aides indiquent les contrôles actifs (le paramètre de contrôle du préréglage et de la vitesse dans l'exemple illustré).

Utilisez  $\triangleleft$   $\triangleright$  pour modifier le paramètre de contrôle de la vitesse.

En mode Modifier,  $\bigtriangleup \bigtriangledown$  servent à parcourir les paramètres de contrôle disponibles indiqués dans la colonne de droite.

Référez-vous aux pages précédentes pour obtenir de plus amples informations sur *l'Enregistrement automatique*.

La pièce à main Bien Air MX2 inclut un mode de fonctionnement endodontique de la pièce à main.

Utilisez  $\triangleleft$   $\triangleright$  pour basculer entre les modes de fonctionnement endodontique et opératoire, lorsque c'est le paramètre de contrôle actif sur l'écran Modifier. (Le mode Endo est actif dans l'écran de mode Modifier illustré).

l'exemple illustré).

Avertissement concernant l'équipement

<u>Pour le fonctionnement endodontique à l'aide d'une pièce à</u> <u>main Bien Air MX2</u> : Veillez à ce que les commutateurs de dérivation soient en position NORMAL.

# Écran Choix de la vitesse

L'écran Sélection des rapports s'affiche lorsque  $2 + \frac{1}{2}$  est actif dans le mode Modifier et que  $P + \frac{1}{2}$  sont enfoncées.

|                            | Choix de la vitesse |      |                              |                                                                                |  |  |  |
|----------------------------|---------------------|------|------------------------------|--------------------------------------------------------------------------------|--|--|--|
| XXXX                       | 1:5<br>1:4<br>1:2   | XXXX | 10:1<br>20:1<br>22:1<br>30:1 | <ul> <li>?:?</li> <li>?:?</li> <li>?:?</li> <li>?:?</li> <li>Sauver</li> </ul> |  |  |  |
| ×                          | 7:1                 |      | 100:1                        | Annuler                                                                        |  |  |  |
| Aides Rapport personnalisé |                     |      |                              |                                                                                |  |  |  |

### Affichage et sélection des rapports à afficher en mode Modifier

Appuyez sur  $\bigtriangleup \bigtriangledown$  pour faire défiler les rapports à l'écran.

Appuyez sur 🖉 pour afficher/cacher (retirer ou ajouter un rapport à la liste d'affichage).

Les rapports accompagnés d'un X sont ceux qui seront disponibles dans les options des rapports du contre-angle parmi lesquelles il est possible de défiler en mode Modifier.

### Pour ajouter un rapport personnalisé

Défilez  $\bigtriangleup \bigtriangledown$  jusqu'à une des cases de rapport personnalisé.

Appuyez sur  $\triangleleft$   $\triangleright$  pour modifier les valeurs dans le champ.

Appuyez sur 🖉 pour afficher un rapport personnalisé (un X s'affiche et le champ est activé).

Appuyez sur  $\bigtriangleup \bigtriangledown$  pour choisir l'option Sauver ou Annuler.

Appuyez sur 🖉 pour invoquer l'option choisie et revenir à l'écran du mode Modifier.

Lorsque vous revenez à l'écran du mode Modifier, le rapport actif continue d'être affiché lorsque vous quittez l'écran Modifier. ( dans l'exemple illustré). Utilisez pour modifier le rapport personnalisé.

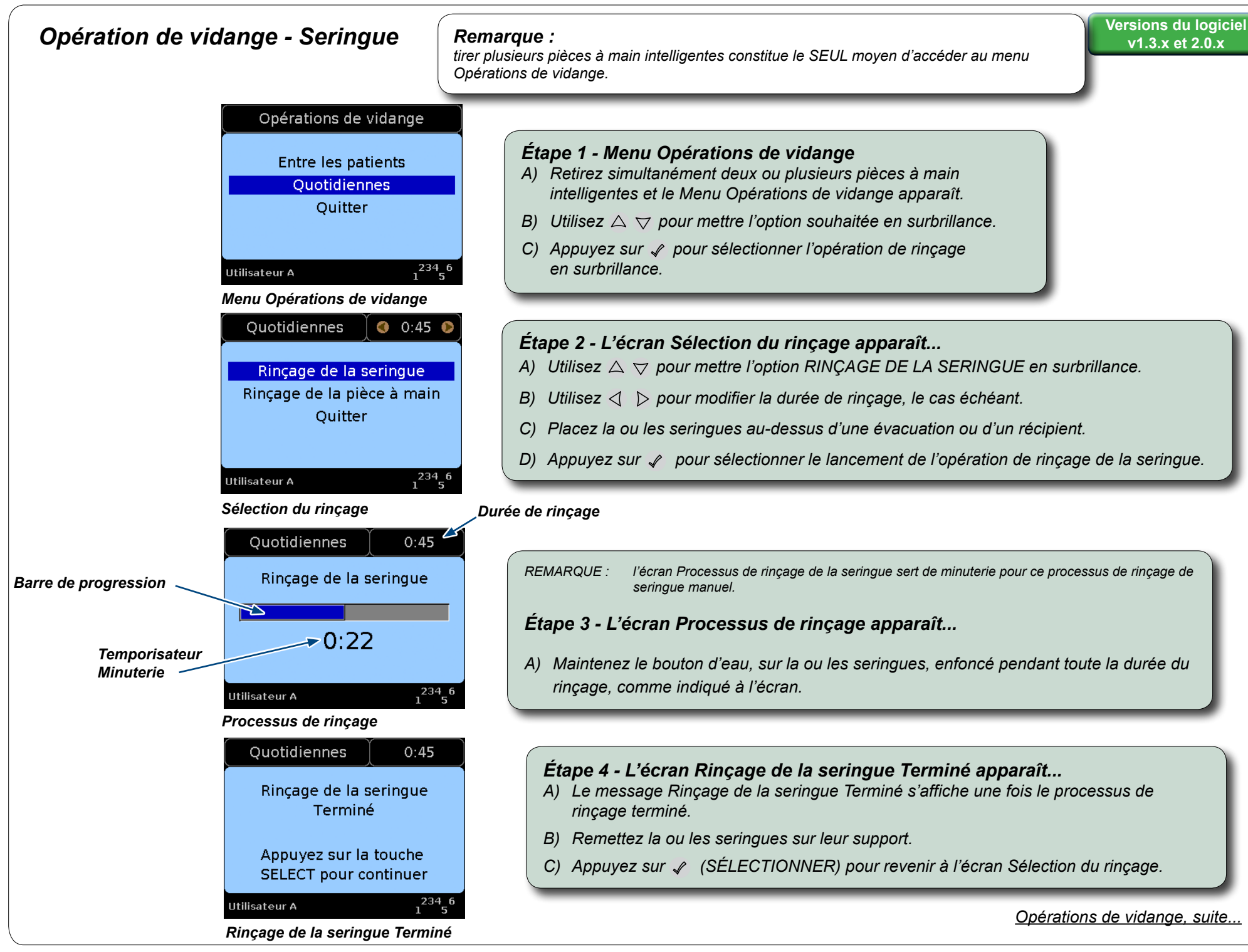

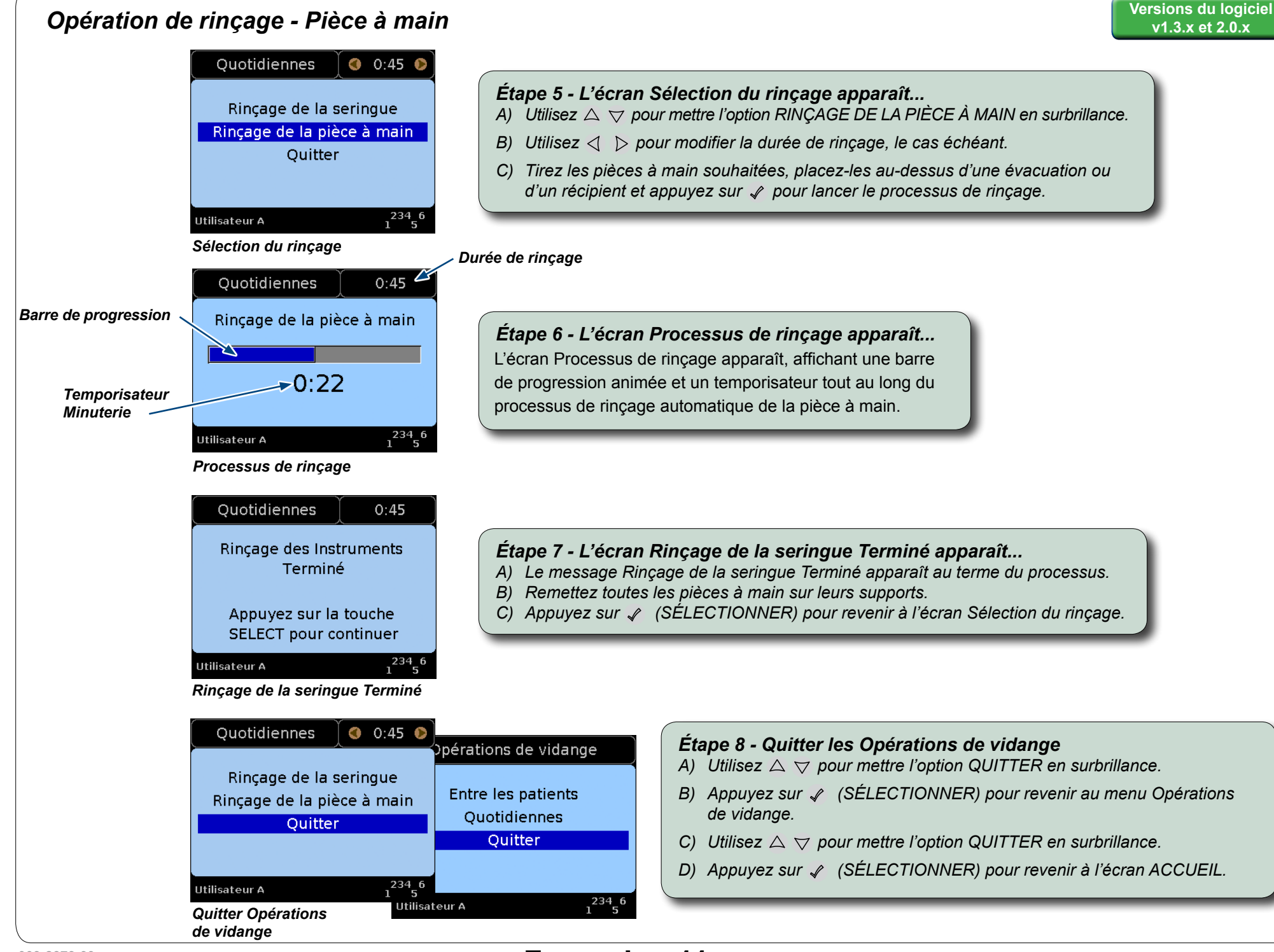

Français - 11

# Midmark Corporation

60 Vista Drive Versailles, OH 45380 États-Unis 1-800-643-6275 1-937-526-3662

![](_page_35_Picture_3.jpeg)